## คู่มือการใช้งานระบบออนไลน์

การพัฒนาศักยภาพครูผู้สอนในการจัดการเรียนรู้เพื่อส่งเสริมการเรียนรู้ ด้านการอ่าน การเขียน และการคิดวิเคราะห์ รายวิชาภาษาไทย สำหรับนักเรียนชั้นประถมศึกษา

# EDU Learning Courses Online

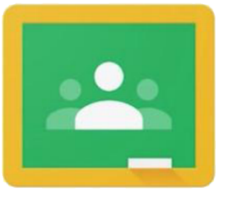

Google Classroom

โครงการยกระดับคุณภาพการเรียนรู้ด้านการอ่าน การเขียน และการคิดวิเคราะห์ ของนักเรียนในระดับการจัดการศึกษาขั้นพื้นฐาน โดยศูนย์ศึกษาการพัฒนาครูและบุคลากรทางการศึกษา คณะครุศาสตร์ มหาวิทยาลัยราชภัฏลำปาง

## คำชี้แจง

คู่มือการใช้งานระบบออนไลน์ การพัฒนาศักยภาพครูผู้สอนในการจัดการเรียนรู้เพื่อส่งเสริม การเรียนรู้ ด้านการอ่าน การเขียน และการคิดวิเคราะห์ รายวิชาภาษาไทย สำหรับนักเรียนชั้น ประถมศึกษา ประกอบด้วยเนื้อหา คู่มือการลงทะเบียนอบรม คู่มือการใช้งาน google classroom สำหรับผู้เรียน และคู่มือการใช้งานประชุมออนไลน์ Google meet สำหรับผู้เรียน โดยผ่านการเรียนรู้ ด้วยระบบออนไลน์

คู่มือการใช้งานระบบออนไลน์นี้จัดทำขึ้นเพื่อให้ผู้เข้ารับการอบรม ศึกษาวิธีการใช้งานของ ระบบออนไลน์ ซึ่งเป็นครูผู้สอนโรงเรียนเครือข่ายที่เข้าร่วมโครงการยกระดับคุณภาพการเรียนรู้ ด้านการอ่าน การเขียน และการคิดวิเคราะห์ ของนักเรียนในระดับการจัดการศึกษาขั้นพื้นฐาน สังกัด จังหวัดลำปาง และจังหวัดลำพูน

> คณะผู้จัดทำ ศูนย์ศึกษาการพัฒนาครูและบุคลากรทางการศึกษา คณะครุศาสตร์มหาวิทยาลัยราชภัฏลำปาง

**คู่มือการลงทะเบียนอบรม** ศูนย์ศึกษาการพัฒนาครูและบุคลากรทางการศึกษา คณะครุศาสตร์ มหาวิทยาลัยราชภัฏลำปาง

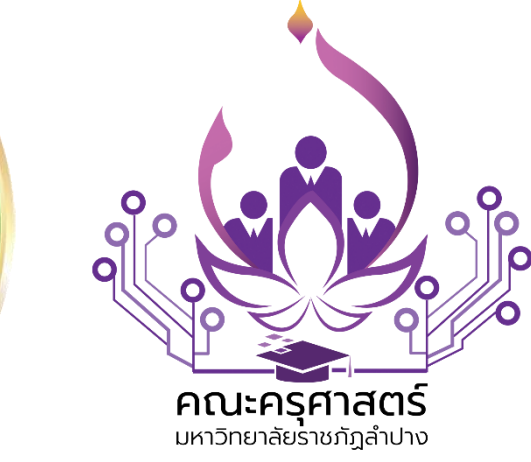

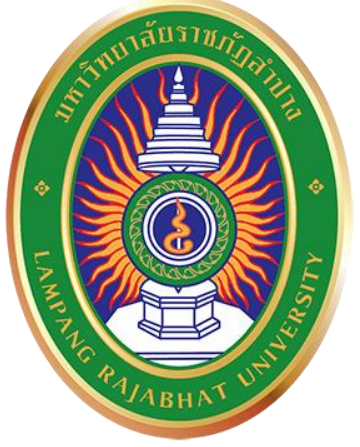

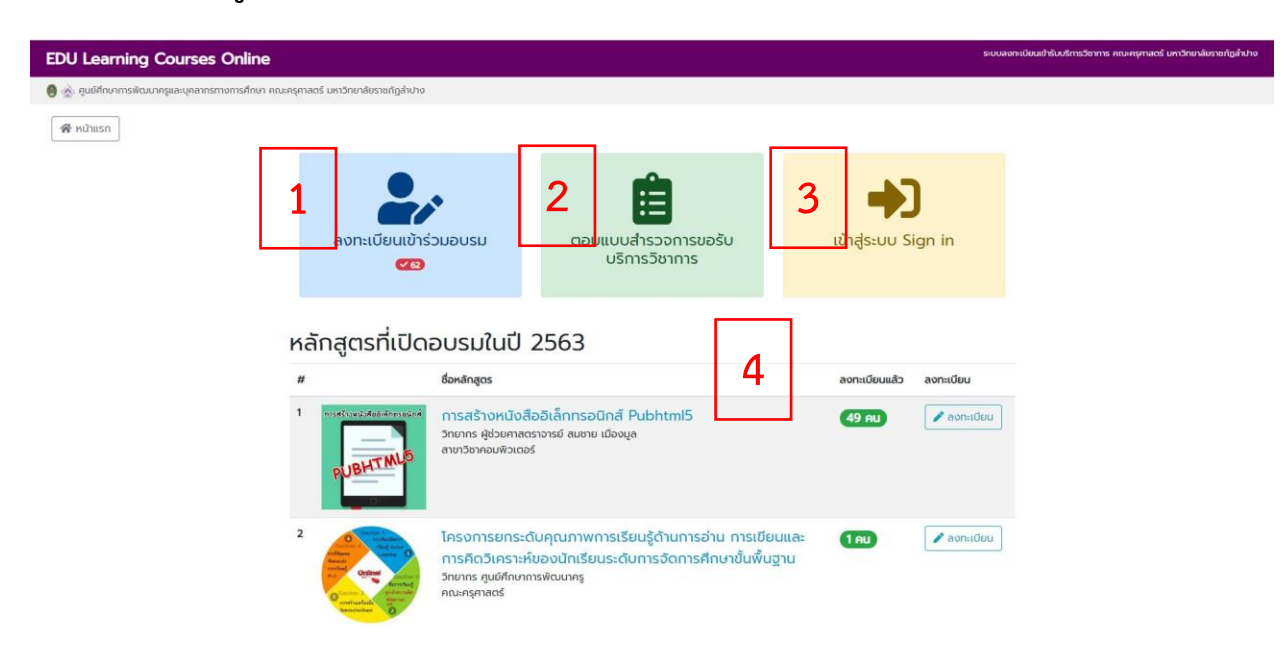

1. คลิกเข้าสู่ระบบลงทะเบียนได้ที่ <u>https://www.edulpru.com/trainingdata/</u>

#### องค์ประกอบของหน้าจอ

- 1. ปุ่มลงทะเบียน
- 2. ปุ่มตอบแบบสำรวจการขอรับบริการวิชาการ
- 3. ปุ่มเข้าสู่ระบบ
- 4. ตารางแสดงรายชื่อหลักสูตรที่เปิดอบรม

 กรอกข้อมูลการลงทะเบียน โดยคลิกปุ่ม "ลงทะเบียนเข้าร่วมอบรม" ระบบจะแสดง หน้าจอแบบฟอร์ม กรอกข้อมูลการลงทะเบียน เมื่อกรอกข้อมูลเรียบร้อยแล้วให้คลิกปุ่ม ลงทะเบียน

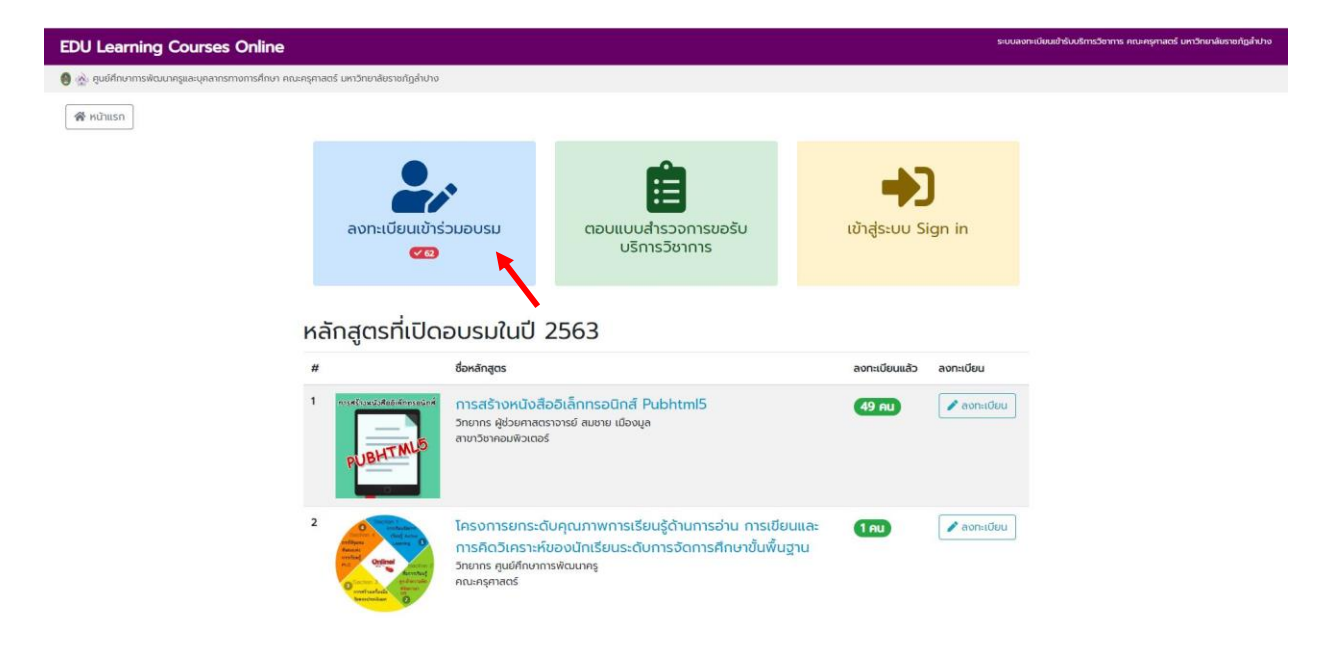

 ระบบจะเข้าสู่หน้าต่างการลงทะเบียนดังรูป ให้ผู้ใช้งานกรอกการลงทะเบียนให้ครบ เมื่อ ครบแล้วให้คลิกปุ่มลงทะเบียน

| EDU Learning Courses Online                                                   |                                   |                                                                                                  |   | ระบบลงทะเบียนเข้ารับบริการวิชาการ คณะครุศาสตร์ มหาวิทยาลัยราชภัฏลำปาง |
|-------------------------------------------------------------------------------|-----------------------------------|--------------------------------------------------------------------------------------------------|---|-----------------------------------------------------------------------|
| 🏮 🏡 ศูนย์ศึกษาการพัฒนาครูและบุคลากรทางการศึกษา คณะครุศาสตร์ มหาวิทยาลัยราชภัฏ | ล่าปาง                            |                                                                                                  |   |                                                                       |
|                                                                               |                                   |                                                                                                  |   | 👩 กลับหน้าหลัก 🛛 🔊 เข้าสู่ระบบ                                        |
|                                                                               | ศูนย์ศึกษาการพัฒน                 | ระบบลงทะเบียนการรับบริการวิชาการ<br>ภครูและบุคลากรทางการศึกษา คณะครุศาสตร์ มหาวิทยาลัยราชภัฏลำปา | þ |                                                                       |
| ាំថំ                                                                          | <b>แวง</b> กรุณาเลือกเช็คหน้าช่อง | ข้อมูล และเติมข้อความในช่องว่างที่ตรงกับความเป็นจริงของท่านมากที่สุด                             |   |                                                                       |
| -                                                                             | ตอนที่ 1 ข้อมูลทั่วไป             |                                                                                                  |   |                                                                       |
|                                                                               | ประเภทผู้ลงทะเบียน *              | เลือกประเภทผู้ลงทะเบียน                                                                          |   |                                                                       |
|                                                                               | คำนำหน้าชื่อ *                    | เลือกคำนำหน้าชื่อ                                                                                | * |                                                                       |
|                                                                               | రేం *                             | ชื่อ                                                                                             |   |                                                                       |
|                                                                               | นามสกุล *                         | นามสกุล                                                                                          |   |                                                                       |
|                                                                               | ตำแหน่ง *                         | ตำแหน่ง                                                                                          |   |                                                                       |
|                                                                               | เพค *                             | เลือกเพศ                                                                                         |   |                                                                       |
|                                                                               | อายุ *                            | เสือกช่วงอายุ                                                                                    | • |                                                                       |
|                                                                               | การศึกษา *                        | เสือกระดับการศึกษา                                                                               | * |                                                                       |
|                                                                               | ວິເມລ *                           | อัเมล                                                                                            |   |                                                                       |
|                                                                               | เบอร์โทรศัพท์ *                   | เบอร์โทรศัพท์                                                                                    |   |                                                                       |

หากระบบแจ้งว่า "ท่านเคยลงทะเบียนกับเราไว้แล้ว สามารถล็อคอินเข้าสู่ระบบได้เลยค่ะ
 !" ให้ทำการเข้าสู่ระบบได้เลย

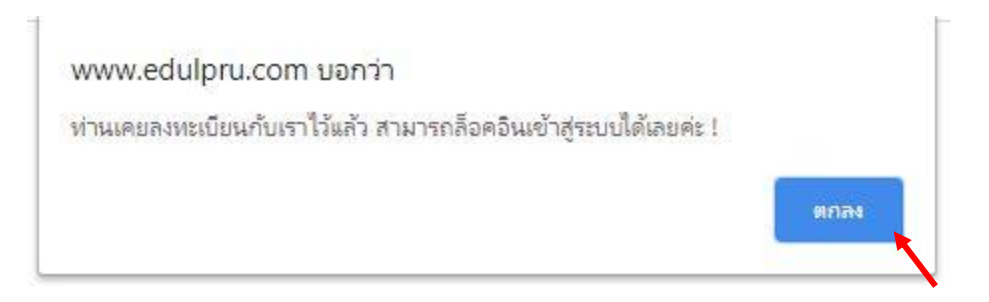

 เข้าสู่ระบบโดยการคลิกที่ปุ่ม "เข้าสู่ระบบ" ระบบจะแสดงหน้าจอสำหรับกรอกข้อมูลการ ล็อคอิน

| E-Ma | il,                 |
|------|---------------------|
|      | ระบุอีเมล           |
| หมาย | เลขโทรศัพท์         |
| ţţ   | ระบุหมายเลขโทรศัพท์ |
|      |                     |

 เมื่อล็อคอินเข้าสู่ระบบสำเร็จ หน้าจอจะแสดงแบบฟอร์มสำหรับเลือกหลักสูตรที่ต้องการ เข้าร่วมการอบรม โดยให้คลิกเลือกหลักสูตรในช่องรายการ "ชื่อโครงการ/หลักสูตร" เสร็จ แล้วคลิก "ยืนยันการเข้าร่วมอบรม"

| EDU Learning Courses Online Susanutioushiu                                                          | ริการวิชาการ คณะครุศาสตร์ มหาวิทยาลัยราชภัฏลำปาง |
|----------------------------------------------------------------------------------------------------|--------------------------------------------------|
| 🗿 🔬 ศูษร์ศึกษาการพัฒนกรุและบุคลากรทางการศึกษา คณะครุศาสตร์ มหาวิทยาลิยรางกฎลำปาง                    |                                                  |
|                                                                                                    | 🍰 ข้อมูลส่วนตัว 😝 ออกจากระบบ                     |
| i≣ เลือกใครงการ/หลักสูตรที่เข้าอบรม ประจำปี <mark>2563</mark>                                       | 🔊 ประวัติการอบรม                                 |
| ชื่อโกรงการ/หลักสูตร เลือกชื่อโกรงการ/หลักสูตร ที่ต้องการอบรม                                       | 💼 ร่วมตอบแบบสำรวจ                                |
| 🕅 ມີແປນກາຣຟາຣ່ວມອນຮນ                                                                                | (2) คูนย์ช่วยเหลือ                               |
| โครงการ/หลักสูตรที่เข้าอบรมในครั้งนี้                                                               |                                                  |
| ารสร้างหนังสืออิเล็กกรอนิกส์ Pubhtml5<br>วิณาร ผู้ประกาศตราชย์ ดิเขาย เมืองมูล<br>ตามวิชาภอนช่วยอร์ |                                                  |
| G เข้าร่วมขึ้นเรียมมน Google Classroom                                                              |                                                  |

ระบบจะแสดงรายชื่อหลักสูตรที่ได้เลือกไว้ในช่องถัดมา กรณีหลักสูตรที่มีรหัสห้องเรียน ระบบจะแสดงรหัส ห้องเรียนในปุ่มสีเขียว สำหรับนำไปกรอกเมื่อเข้าร่วมชั้นเรียนหลักสูตรนั้นๆ  ผู้ใช้สามารถคลิกดูข้อมูลส่วนตัว และสามารถดูประวัติการเข้าอบรมย้อนหลังได้ พร้อมทั้ง ยังสามารถร่วมให้ ข้อมูล ข้อเสนอแนะในการจัดทำหลักสูตรผ่านเมนู "ร่วมตอบแบบสำรวจ"

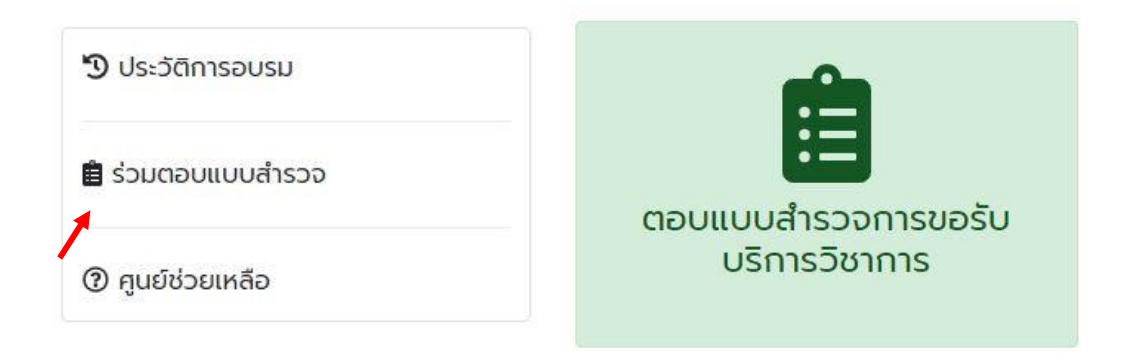

ระบบจะแสดงหน้าจอแบบฟอร์มสำหรับสอบถามข้อมูลความต้องการการรับบริการ
 วิชาการ เพื่อให้ผู้ใช้ เลือกตอบ

| EDU Learning Courses Online                               |                                                                                                    | SUCHARTECOLORISCOSTESCOTTES HELDERATECES DA STOTEMENS TOTEMENT |
|-----------------------------------------------------------|----------------------------------------------------------------------------------------------------|----------------------------------------------------------------|
| 🕘 🔬 ศูนย์ศึกษาการพัฒนาครูและบุคลากรทางการศึกษา คณะครุศาสต | ร์ มหาวิทยาลัยราชกัฏล่าปาง                                                                            |                                                                |
|                                                           | แบบสำรวจความต้องการการรับบริการวิชาการ                                                                | 🧃 กลับหน้าหลัก                                                 |
|                                                           | ศูนย์ศึกษาการพัฒนาครูและบุคลากรทางการศึกษา คณะครุศาสตร์ มหาวิทยาลัยราชภัฏลำปาง                        |                                                                |
|                                                           | ✔ แบบสำรวจความต้องการการรับบริการวิชาการจากมหาวิทยาลัยราชภัฏล่าปาง                                    |                                                                |
|                                                           | 1. ท่านมีความสนใจการรับบริการวิชาการเรื่องใด (เลือกได้มากกว่า 1 ข้อ)                                  |                                                                |
|                                                           | 🔲 1 การอ่านทำนองเสนาะ                                                                                 |                                                                |
|                                                           | 🗏 2. การสร้างหนังสืออิเล็กทรอนิทส์เพื่อการอัดการเรียนรู้ภาษาไทย                                       |                                                                |
|                                                           | 🗏 3. การบริหารจัดการในชั้นเรียนระดับปฐมวัย                                                            |                                                                |
|                                                           | 4. นวัตกรรมการศึกษาปฐมวัยในคตวรรษที่ 21                                                               |                                                                |
|                                                           | 🔲 5. ครูยุคไทยแลนด์ 4.0 เข้าใจผู้เรียนด้วยเครื่องมือทางจิตวิทยาและการแนะแนว                           |                                                                |
|                                                           | 🗏 6. ครูยุคใหม่ใส่ไจจิตวิทยาและการแนะแนวเพื่อฟัฒนานักเรียบในศตวรรษที่ 21                              |                                                                |
|                                                           | 7. การสร้างบทเรียน e-Learning โดยใช้ Google Classroom                                                 |                                                                |
|                                                           | 8. การพัฒนาสื่อการสอนเกมคอมพิวเตอร์ด้วยไปรแกรม Constuct 2                                             |                                                                |
|                                                           | 🗉 9. การผลิตสื่อการสอนโดยใช้เกคโนโลยี Augmented Reality                                               |                                                                |
|                                                           | 🗏 10. การวิเคราะห์ข้อมูลอย่างง่ายสำหรับการดำเนินงานวิจัย                                              |                                                                |
|                                                           | 🗏 11. การประยุกต์ใช้แบบทดสอบด้วยแอพลิเคชัน                                                            |                                                                |
|                                                           | 🗏 12. เทคนิคการประเมินเพื่อการเรียนรู้ (Assessment for Learning)                                      |                                                                |
|                                                           | 🔲 13. การจัดการเรียบรู้เพื่อพัฒนาทักษะการถึดใบคตารรษที่ 21 สำหรับครุไมยคไทยขอบด์ 4.0 โดยให้สื่อเรื่อง |                                                                |

 เมื่อทำการให้ข้อมูลเรียบร้อยแล้ว คลิกปุ่ม ฉันไม่ใช่โปรแกรมอัตโนมัติ แล้วคลิกปุ่ม "ส่ง แบบสำรวจ"

| ข้อเสนอแนะ ข้อคิดเห็บ | เที่ยวกับการบริการวิชาการเพิ่มเติม                                     |  |
|-----------------------|------------------------------------------------------------------------|--|
|                       | น้ำน้ำม่ใช่โปรแกรมอัดโนบัติ<br>reCAFICHA<br>ชัยมูลส่วนบุคคล - ยัอกำหนด |  |
|                       | 🥒 ส่งแบบสำรวจ                                                          |  |

# คู่มือการใช้งาน

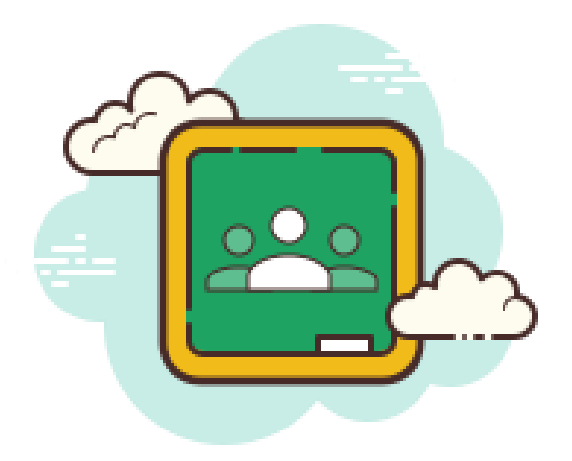

# ห้องเรียนออนไลน์

Google classroom

สำหรับผู้เรียน

#### ทำความเข้าใจเกี่ยวกับการทำงานของ Classroom

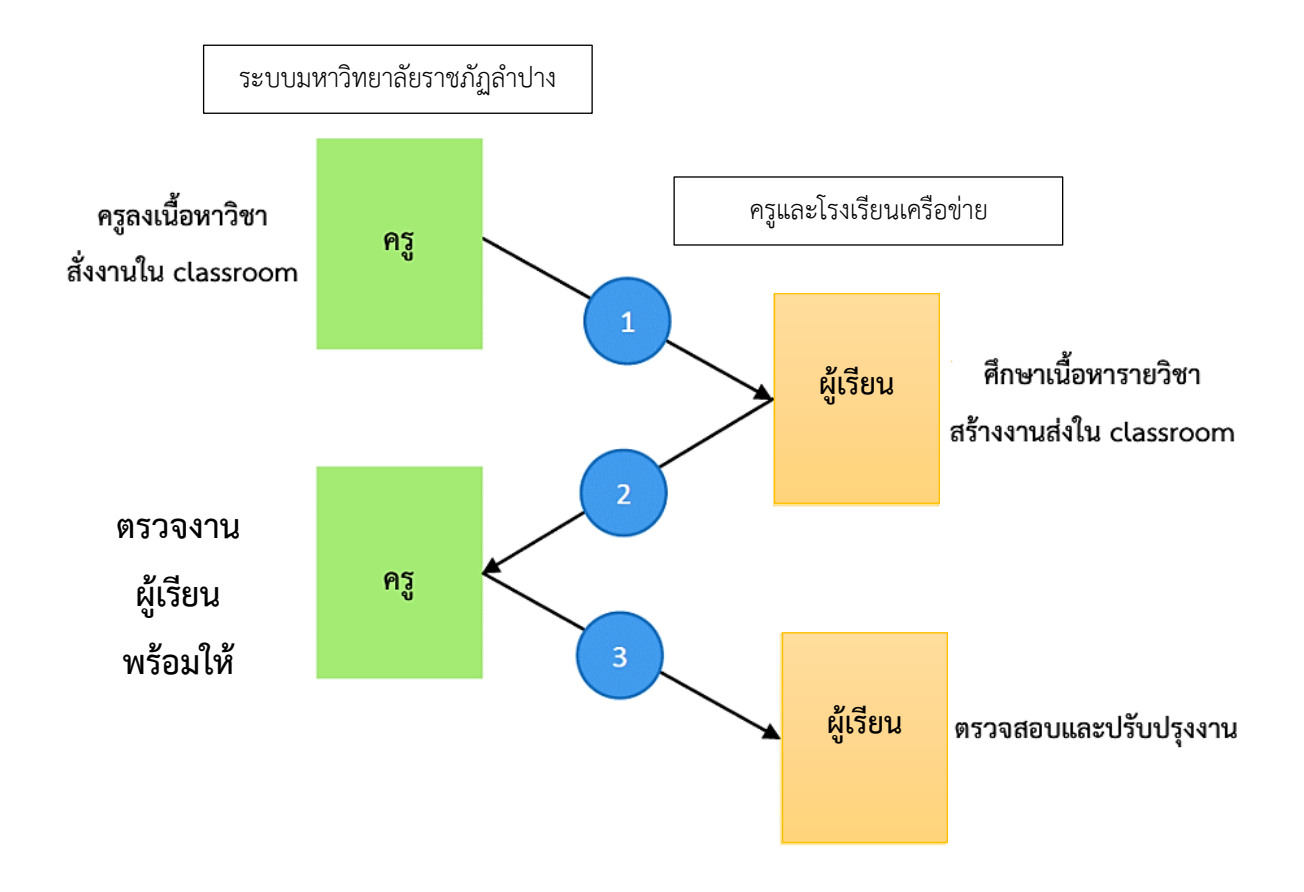

หมายเหตุ ทั้งคุณครูและผู้เรียนสามารถดูงานของชั้นเรียนทั้งหมด ที่กำลังทำอยู่ และที่ทำเสร็จแล้ว โดยคุณครูสามารถดูคะแนนทั้งหมดของงาน ส่วนนักเรียนสามารถดูคะแนน ของตนเองสำหรับงานที่ทำเสร็จแล้วได้

# การเข้าร่วมชั้นเรียน

สำหรับการใช้งาน Google Classroom ในบทบาทของผู้เรียนนั้นสามารถทำได้ดังนี้

- 1. การเข้าร่วมชั้นเรียน สามารถเข้าร่วมชั้นเรียนได้โดยการใช้ **"รหัส"** การเข้าร่วมชั้นเรียน
- 2. สามารถส่งการบ้าน โดยการแนบไฟล์ และ ส่งการบ้านตามระยะเวลาที่ครูผู้สอน กำหนด
- 3. สามารถตรวจสอบคะแนนของงานแต่ละชิ้นที่ส่งไป
- สามารถใช้งานบนมือถือ ทั้งระบบปฏิบัตการ Android และ iOS ได้ หรือใช้งาน บนเว็บเบราเซอร์

# ขั้นตอนการเข้าร่วมชั้นเรียน

1. เข้าสู่ระบบของ Google Classroom ที่ https://classroom.google.com

#### บัญชีเดียว กับทุกบริการของ Google

ลงชื่อเข้าใช้ด้วยบัญชี Google ของคุณ

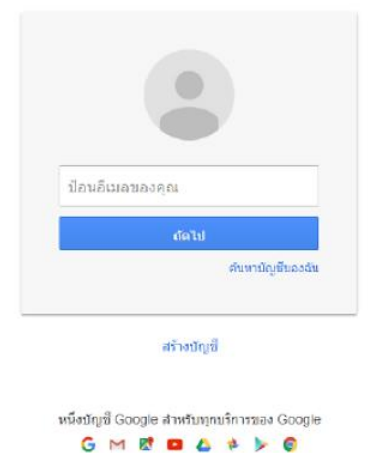

\*\*\*ล็อคอิน ด้วยบัญชี Gmail ของตนเอง

 สำหรับการใช้งาน Google Classroom ในครั้งแรก เมื่อเข้าสู่ระบบแล้ว จำเป็น ต้องเลือกบทบาทในการใช้งาน Google Classroom

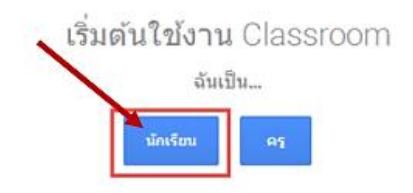

3. ให้คลิกที่โปรไฟล์ แล้วคลิกที่ จัดการบัญชี Google

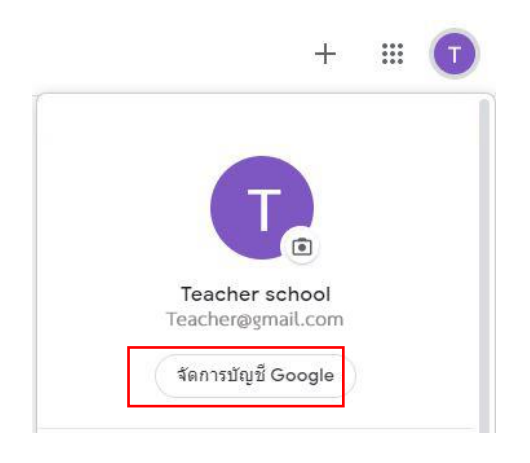

| G <mark>oogle</mark> ນັญນ <del>ี</del> | <b>Q</b> ค้นหาบัญชี Google |                                                                                       |
|----------------------------------------|----------------------------|---------------------------------------------------------------------------------------|
| (2) หน้าแรก                            |                            |                                                                                       |
| 🔳 ข้อมูลส่วนบุคคล                      |                            |                                                                                       |
| ข้อมูลและการปรับเบ<br>ของคุณ           | ปลี่ยนในแบบ                | ยิา                                                                                   |
| <table-cell> ความปลอดภัย</table-cell>  |                            | ฉัดการข้อมูล ดวามเรื                                                                  |
| 🗳 ผู้คนและการแชร์                      |                            |                                                                                       |
| 🖻 การป่าระเงินและการ                   | รสมัครรับข้อมูล            | <b>โอนเนื้อหาของคุณ</b><br>โอนอีเมลและไฟล์ Google ใดรฟ์ไปยัง<br>บัญชี Google อีกบัญชี |

เริ่มโอน

5. หลังจากเข้ามาในหัวข้อ ข้อมูลส่วนบุคคลจะได้หน้าต่างตามรูป แล้วคลิกหัวข้อ ชื่อ เพื่อเปลี่ยน ชื่อการเข้าใช้งาน Classroom

| โปรไฟล์<br>ผู้ใช้บริการ Google | รายอื่นๆ อาจเห็นข้อมูลบางอย่างของคุณ ดูข้อมูลเพิ่มเติม |   |
|--------------------------------|--------------------------------------------------------|---|
| รูปภาพ                         | เพิ่มรูปภาพเพื่อปรับเปลี่ยนบัญชีในแบบของคุณ            | Ţ |
| ชื่อ                           | Teacher school                                         | > |
| เพศ                            | ไม่ต้องการตอบ                                          | > |
| รหัสผ่าน                       |                                                        | > |

ข้อมูลพื้นฐาน เช่น ชื่อและรูปภาพที่คุณใช้ในบริการต่างๆ ของ Google

 6. ให้เปลี่ยนเป็น ชื่อจริง นามสกุลจริง เช่น ชื่อ ศึกษา นามสกุล เรียนดี เมื่อพิมพ์เสร็จแล้ว คลิก บันทึก

การเปลี่ยนแปลงชื่อของคุณจะมีผลกับบัญชี Google ของคุณทุกบัญชี ดูข้อมูลเพิ่มเดิม

| 00                    |                   |                       |               |  |
|-----------------------|-------------------|-----------------------|---------------|--|
| ศึกษา                 |                   |                       |               |  |
| – นามสกุล –           |                   |                       |               |  |
| เรียนดี               |                   |                       |               |  |
| ครจะเห็นชื่อของคณบ้าง |                   |                       |               |  |
|                       |                   | ก้าเดถเหรือดเนื้อา    | หาที่คุณสร้าง |  |
| 😫 ทุกคนจะเห็นข้อ      | ที่ขนเทรายุรยุ 12 | in Driver in Driver D |               |  |

7. หลังจากบันทึกเสร็จแล้วให้ไปที่ <u>https://classroom.google.com</u> เพื่อเข้าร่วม ชั้นเรียน จะได้หน้าต่างดังรูป

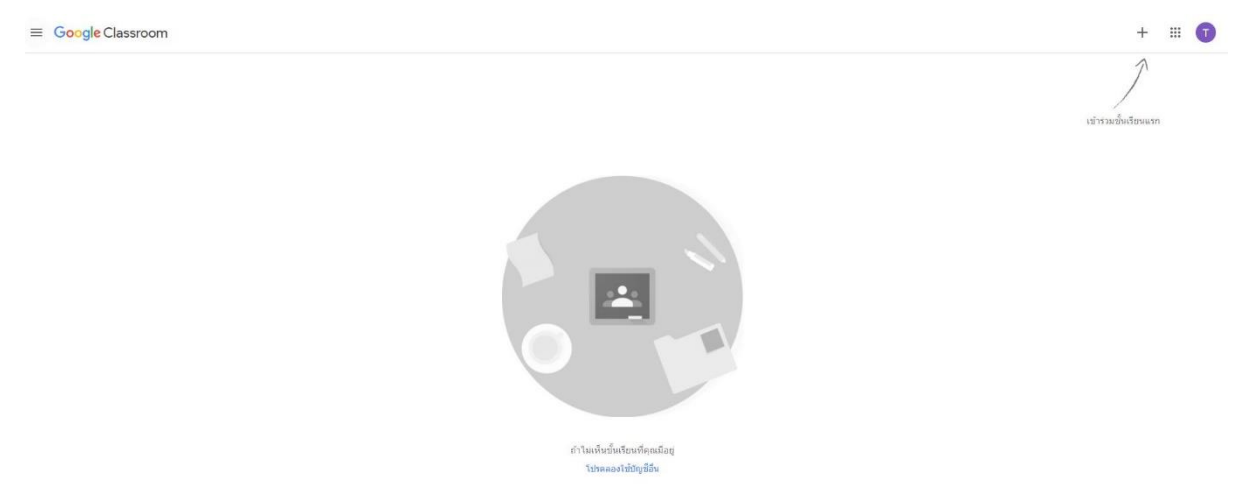

8. คลิกเครื่องหมาย + ที่มุมขวาบนขอบจอ และ คลิกเมนู เข้าร่วมชั้นเรียน

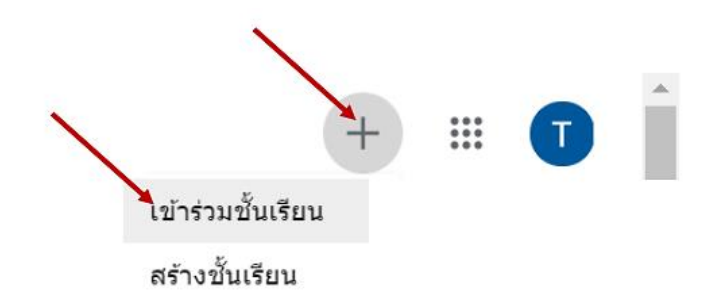

9. ป้อนรหัสเข้าร่วมชั้นเรียน ที่ได้จากครู ในที่นี่ คือ "7lytpzr" แล้ว คลิก เข้าร่วม

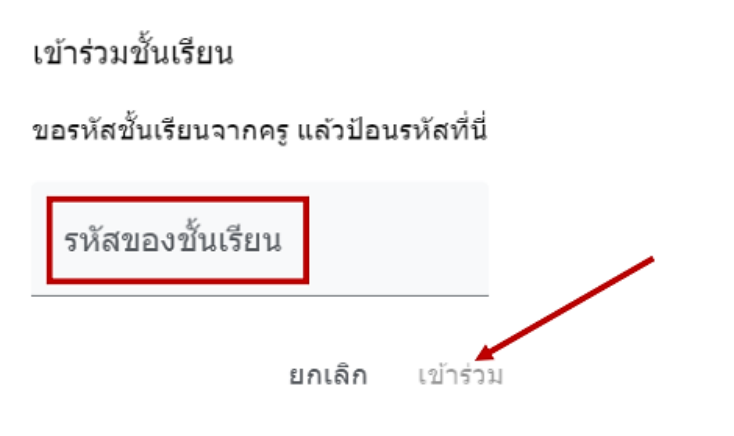

#### 10.

0

#### 11.เมื่อเข้าร่วมแล้ว จะขึ้นห้องเรียนดังภาพ

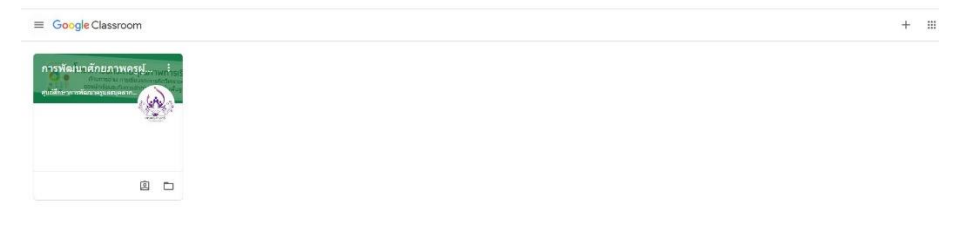

#### 12.ส่วนประกอบห้องเรียนออนไลน์ 4 ≡ การพัฒนาศักยภาพครูผู้สอนในการจัดการเรียนรู้เพื่อส่งเสริมการเรียนรู้ ด้านการอ่าน ... สตริม งานของชั้นเรียน ม้คน การพัฒนาศักยภาพครูผู้สอนในการจัดการเรียนรู้เพื่อส่งเสริมการเ.. ใครงการยกระดับคุณภาพการเรียนรู้ ด้านการอ่าน การเขียนและการคิดวิเคราะห์ ของนักเรียนระดับการจัดการศึกษาขั้นพื้นฐาน เร็วๆ นี้ ย่างกับชั้นเรียนช ดีจัง ไม่มีงานที่ใกล้ครบกำหนด ดูทั้งหมด ดูข้อมูลอัปเดตของขั้นเรียนและเชื่อมต่อกับเพื่อนๆ ในขั้นที่นี่ 🖹 จะเห็นเมื่อมีการโพสต์งานใหม่ 3 0

- 1. ชื่อห้องเรียน
- 2. ข่าวประกาศต่าง ๆ ในห้องเรียน
- 3. ภาระงานต่าง ๆ และระยะเวลาในการส่งงาน
- 4. แถบเมนู สตรีมหน้าหลัก งานชั้นเรียน สมาชิกในห้องเรียน

# ขั้นตอนการเรียน

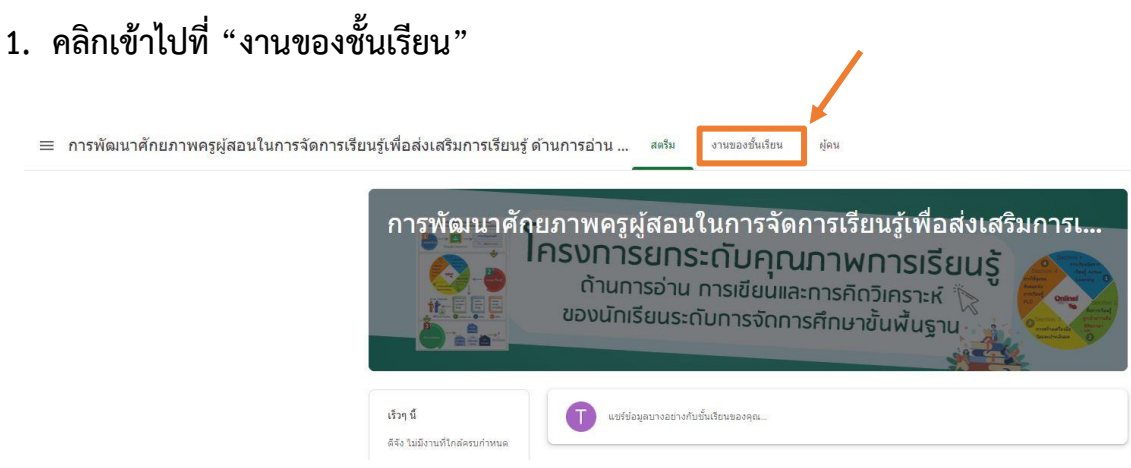

#### จะปรากฎ หัวข้อ เนื้อหา และใบกิจกรรม

😑 การพัฒนาศักยภาพครูผู้สอนในการจัดการเรียนรู้เพื่อส่งเสริมการเรียนรู้ ด้านการอ่าน... สตรีม งานของชั้นเรียน ผู้คน

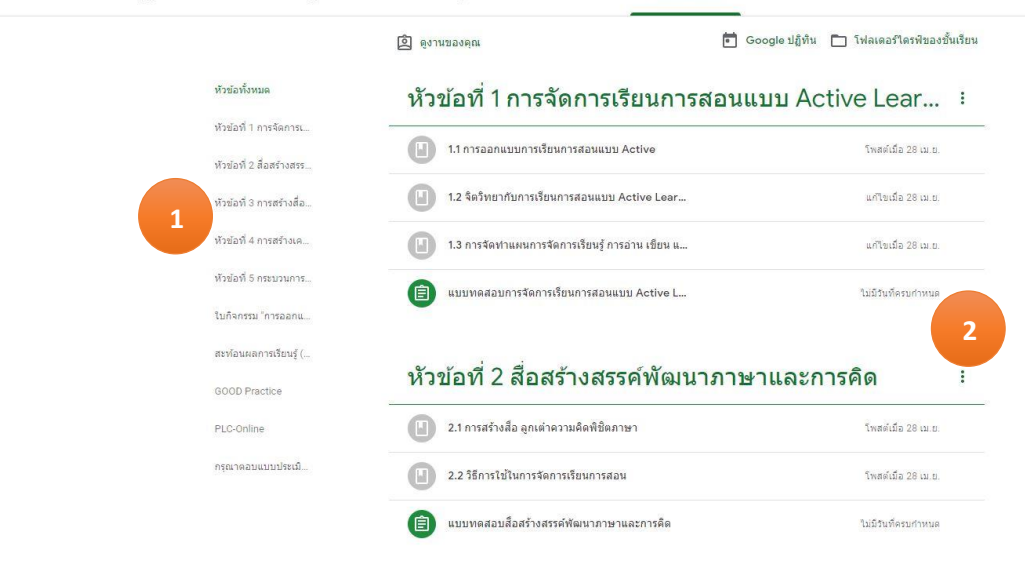

หัวข้อที่ต้องเรียนรู้
 เนื้อหาการเรียนรู้ต่าง ๆ

#### 2. เมื่อต้องการเรียนเนื้อหาใด คลิกเข้าไปที่เนื้อหานั้นๆ

≡ การพัฒนาศักยภาพครูผู้สอนในการจัดการเรียนรู้เพื่อส่งเสริมการเรียนรู้ ด้านการอ่าน... ศตรีม งานของชั้นเรียน ผ้คน 💼 Google ปฏิทิน 🛅 โฟลเดอร์ไดรฟัของชั้นเรียน 🧕 ดูงานของคุณ ห้วข้อทั้งหมด หัวข้อที่ 1 การจัดการเรียนการสอนแบบ Active Lear... 🕴 หัวข้อที่ 1 การจัดการเ 1.1 การออกแบบการเรียนการสอนแบบ Active โพสต์เมื่อ 28 เม.ย. หัวข้อที่ 2 สื่อสร้างสรร 1.2 จิตวิทยากับการเรียนการสอนแบบ Active Lear.. แก้ใชเมื่อ 28 เม.ย. หัวข้อที่ 3 การสร้างสื่อ.. หัวข้อที่ 4 การสร้างเค. 1.3 การจัดท่าแผนการจัดการเรียนรู้ การอ่าน เขียน แ... แก้ไขเมื่อ 28 เม.ย. หัวข้อที่ 5 กระบวนการ. แบบทดสอบการจัดการเรียนการสอนแบบ Active L... ใม่มีวันที่ครบกำหนด e ใบกิจกรรม "การออกแ สะพ้อนผลการเรียนรู้ (... หัวข้อที่ 2 สื่อสร้างสรรค์พัฒนาภาษาและการคิด \*\*\* GOOD Practice 2.1 การสร้างสือ ลูกเด่าความคิดพิชิตภาษา โพสด์เมื่อ 28 เม.ย. PLC-Online กรุณาดอบแบบประเมิ. 2.2 วิธีการใช้ในการจัดการเรียนการสอน โพสต์เมื่อ 28 เม.ย. แบบทดสอบสื่อสร้างสรรค์พัฒนาภาษาและการคิด e ใม่มีวันที่ครบกำหนด

#### ้จะปรากฏ สื่อการสอนต่างๆ สามารถคลิกเข้าไปชม หรือดาวน์โหลดไฟล์ได้

≡ การพัฒนาศักยภาพครูผู้สอนในการจัดการเรียนรู้เพื่อส่งเสริมการเรียนรู้ ด้านการอ่าน... ศตรีม งานของชั้นเรียน 💼 Google ปฏิทิน 🛅 โฟลเดอร์ไดรฟัของชั้นเรียน 🧕 ดูงานของคุณ ห้วข้อทั้งหมด หัวข้อที่ 1 การจัดการเรียนการสอนแบบ Active Lear... 🕴 หัวข้อที่ 1 การจัดการเ 📳 1.1 การออกแบบการเรียนการสอนแบบ Active แก้ไขเมื่อ 16:36 หัวข้อที่ 2 สื่อสร้างสรร.. หัวข้อที่ 3 การสร้างสื่อ. AL\_Online-Course.pdf หัวข้อที่ 4 การสร้างเค.. PDF หัวข้อที่ 5 กระบวนการ. ดูสื่อการสอน ใบกิจกรรม "การออกแ.. สะท้อนผลการเรียนรู้ (.. 🕒 1.2 จิตวิทยากับการเรียนการสอนแบบ Active Lear... แก้ไขเมื่อ 28 เม.ย. GOOD Practice 1.3 การจัดท่าแผนการจัดการเรียนรู้ การอ่าน เขียน แ... แก้ไขเมื่อ 28 เม.ย PLC-Online แบบทดสอบการจัดการเรียนการสอนแบบ Active L... ใม่มีวันที่ครบกำหนด กรณาดอบแบบประเมิ. หัวข้อที่ 2 สื่อสร้างสรรค์พัฒนาภาษาและการคิด : 2.1 การสร้างสือ ลูกเด๋าความคิดพิชิตภาษา โพสต์เมื่อ 28 เม<mark>.ย</mark> 国 2.2 วิธีการใช้ในการจัดการเรียนการสอน โพสต์เมื่อ 28 เม.ย. 2 📋 แบบทดสอบสือสร้างสรรค์พัฒนาภาษาและการคิด ใม่มีวันที่ครบกำหนด

ผ้คน

## ขั้นตอนการทำแบบทดสอบ

# 1. คลิกสัญลักษณ์ 间 เพื่อเข้าทำแบบทดสอบทุกครั้งหลังเรียนเนื้อหาแล้ว

| หัวข้อทั้งหมด            | หัวข้อที่ 1 การจัดการเรียนการสอนแบบ                                   | Active Lear         |             |
|--------------------------|-----------------------------------------------------------------------|---------------------|-------------|
| หัวข้อที่ 1 การจัดการเ   | 1.1 การออกแบบการเรียนการสอนแบบ Active                                 | โพสต์เมื่อ 28 เม.ย. |             |
| หัวข้อที่ 2 สื่อสร้างสรร | 12 ร้องในการนี้สมการส่วนแบบ Active Lear                               | แก้ไขเพื่อ 28 เท.ศ. |             |
| หัวข้อที่ 3 การสร้างสือ  |                                                                       |                     |             |
| หัวข้อที่ 4 การสร้างเค   | <ol> <li>1.3 การจัดท่าแผนการจัดการเรียนรู้ การอ่าน เขียน แ</li> </ol> | แก้ไขเมื่อ 28 เม.ย. |             |
| หัวข้อที่ 5 กระบวนการ.   | 📋 แบบพรสอบการจัดการเร็กบการสอบแบบ Active L                            | ใบปีรับที่คราศราหนด |             |
| ใบกิจกรรม "การออกแ       |                                                                       |                     |             |
| สะท้อนผลการเรียนรู้ (    | โพสต์เมื่อ 28 เม.ย. (แก้ไข 13:10)                                     | มอบหมายแล้ว         |             |
| GOOD Practice            | Google viation                                                        |                     |             |
| PLC-Online               | Cooge new                                                             |                     |             |
| กรุณาตอบแบบประเม้        | ดูงาน                                                                 |                     |             |
| จะปรากฏรูปดังนี้         | a a                                                                   |                     |             |
|                          | 🗊 แบบทดสอบการจัดการเรียนการสอนแบบ Active L                            | ไม่มีวัน            | เท็ครบกำหนด |
|                          | โพสต์เมื่อ 28 เม.ย. (แก้ไข 13:10)                                     |                     | มอบหมายแล้ว |
|                          | Google ฟลรัม                                                          |                     |             |
|                          | ดูงาน                                                                 |                     |             |

#### จากนั้นคลิกเพื่อทำแบบทดสอบ

| (อ) แบบทดสอบการจัดการเรียนการสอนแบบ Active L | ใม่มีวันที่ครบกำหนด |
|----------------------------------------------|---------------------|
| โพสต์เมื่อ 28 เม.ย. (แก้ไข 13:10)            | มอบหมายแล้ว         |
| Google ฟอร์ม                                 |                     |
| ดูงาน                                        |                     |

#### และเริ่มทำแบบทดสอบ หากทำเสร็จแล้วให้คลิกปุ่ม ส่ง ดังรูป

| แบบทดสอบหลังเรียน                                                                                        | <ol> <li>ชื่อไดเป็นคุณสมบัติที่ดีของเกณฑ์ระดับคุณภาพหรือรูบริค * 1 ครแนน</li> </ol>                                                                         |
|----------------------------------------------------------------------------------------------------|----------------------------------------------------------------------------------------------------|
| จงเลือกคำตอบที่ถูกต้องที่สุด                                                                             | 🔿 ก. มีระดับการให้คะแนนที่ละเอียด มากกว่า 5 ระดับ                                                                                                    |
| *จำเป็น                                                                                                  | 🔘 ข. ผู้เรียนต้องไม่ทราบเกณฑ์นั้นมาก่อน จึงจะให้ผลการประเมินที่ยุติธรรม                                                                                     |
|                                                                                                    | 🔘 ค. ครู 2 คน นำไปตรวจงานโดยใช้เกณฑ์เดียวกันจะต้องให้คะแนนเท่า ๆ กัน                                                                                        |
| <ol> <li>คำถามใดใช้วัดการคิดวิเคราะห์ * 1 คะแนน</li> </ol>                                               | 🔿 ง. มีความยึดหยุ่น สามารถเปลี่ยนระดับคุณภาพใด้ตามดุลยพินิจของผู้ประเมิน                                                                                    |
| 🔿 ก. ด้วละครในเรื่องนี้มีใครบ้าง                                                                         |                                                                                                    |
| 🔘 ข. ใครเป็นผู้แต่งเรื่องที่นักเรียนอ่าน                                                                 |                                                                                                    |
| 🔘 ด. ลักษณะค่าประพันธ์นี้เรียกว่าอะไร                                                                    | <ol> <li>ผู้เรียนที่ทำโจทย์ใดต่อไปนี้ได้ จัดเป็นผู้ที่สามารถเชื่อมโยงความสัมพันธ์ขององค์ 1 คะแนน<br/>ประกอบต่อง ต ในเนื้อเรื่องหรือหรือหรือให้ *</li> </ol> |
| 🔘 ง. เรื่องนี้มีจุดมุ่งหมายเพื่อให้แง่คิดแก่ใคร                                                          | עז פאראר מרגויזען פוגראינינינע אין ארגערגיבנד און אין ארגערגיבנד                                                                                            |
|                                                                                                    | 🔘 ก. จงเรียงลำดับเหตุการณ์ตามเนื้อเรื่องให้ถูกต้อง                                                                                                    |
| 2. ข้อใดเป็บวิธีการรัดและประเบิบที่เหมาะสบกับดัวที่วัด "แต่งบทรักยกรอง" มากที่สุด 1 ตะแบบ                | 🔘 ข. เรื่องดังกล่าวให้ข้อคิดอย่างไร จงบอกมา 3 ประการ                                                                                                    |
| *                                                                                                    | 🔘 ด. ถ้านักเรียนอยู่ในเหตุการณ์ดังกล่าว นักเรียนจะปฏิบัติด้วอย่างไร เพราะเหตุใด                                                                             |
| 🔿 ก. ตรวจผลงาน                                                                                           | 🔘 ง. ให้นักเรียนแต่งเรื่องราวใหม่ตามจินตนาการโดยใช้โครงเรื่องเดิมที่ได้จากการอ่าน                                                                           |
| 🔿 ษ. สอบข้อเขียน                                                                                         |                                                                                                    |
| 🔘 ด. สอบปากเปล่า                                                                                         |                                                                                                    |
| 🔘 ง. สังเกตการตอบคำถาม                                                                                   | 10. ส่วนสำคัญส่วนใดในตัวชีวัดที่ใช้ในการออกแบบเครื่องมือวัดและประเมิน * 1 คะแนน                                                                             |
|                                                                                                    | 🔘 ก. ระดับขั้นเรียน                                                                                                    |
| <ol> <li>ริธีการในข้อใดจัดอยู่ในกลุ่มการวัดและประเมินเพื่อพัฒนาผู้เรียนชัดเจนที่สุด * ↑ คะแนน</li> </ol> | 🔿 ษ. เนื้อหาของการสอน                                                                                                    |
| 🔿 ก. การใช้แบบสอบมาตรฐานของ สพฐ. สอบปลายภาค                                                              | ด. วิธีการหรือเทคนิดที่ใช้สอน                                                                                                    |
| 🔘 ข. การใช้ข้อสอบปรนัยแบบเลือกดอบในการสอบกลางภาค                                                         | 🔿 ง. ระดับคุณภาพขั้นด่วยรากฏ                                                                                                    |
| 🔘 ด. การทดสอบความรู้หลังเรียนรายบุคคลเป็นคะแนนเก็บกลางภาค                                                |                                                                                                    |
| 🔿 ง. การพิจารณาแฟ้มสะสมผลงานเป็นคะแนนรวมกับสอบปลายภาค                                                    | ส่ง 🥌 👘 พน้า 1 จาก 1                                                                                                    |
|                                                                                                    |                                                                                                    |

# ขั้นตอนการส่งใบกิจกรรม

- 1. คลิกหัวข้อ "งานของชั้นเรียน"
- 2. คลิกใบกิจกรรม "การออกแบบการจัดการเรียนรู้"
- 3. คลิกเลือกเขต ในการส่งใบกิจกรรม

| ทัวข้อที่ 1 การจัดการเ    | 📋 ศูนย์ศึกษาการพัฒนาครูและบุคลากรทางการศึกษา คณะครุศาสตร์ โพสด์งานใหม่แล้ว: สพป.สำปาง เขต 1 ชั้                                                                                                    |   |
|---------------------------|----------------------------------------------------------------------------------------------------|---|
| นักมักนี้ 7 สี่การลักษะเค | 9                                                                                                    |   |
| n Jaan 2 waas wass        | โพสต์เมื่อ 3 พ.ศ. (แก้ใข 3 พ.ศ.)<br>สำหรับครูผู้สอนสังกัด สพป.สาปาง เขต 1                                                                                                    |   |
| หัวข่อที่ 3 การสร้างสื่อ  | ขอความกรุณาครูผู้สอบทุกท่าน ดำเนินการออกแบบแผนการจัดการเรียบรู้เพื่อส่งเสรีมผู้เรียนด้านการอ่าน การเขียน และการคิดวิเคราะท์ (ใน<br>รายวิชาภาษาไทย ระดับขึ้นที่ท่านสอนในภาคเรียนที่ 1/2563) จำนวน 1 แผนการจัดการเรียนรู้                                                                                                    |   |
| หัวข้อที่ 4 การสร้างเค    | โดยการนำองค์ความรู้ที่ใต้รับจากการอบรมมาบูรณาเพื่อน่าไปใช้ในการจัดการเรียนการสอบ ส่งแบบฟอร์มและตัวอย่างผ่อไปนี้ ทั้งนี้ขอไห้ท่านส่ง<br>ไฟล์แบบPDF หรือDoc (ms-word) พร้อมทั้งสิ่งชื่อไฟล์ เป็น ชื่อของท่าน/สังกิด เช่น นางสารศึกษา เรียนดี สพป.สาปาง เขต 1                                                                                                    |   |
| หัวข้อที่ 5 กระบวนการ     | และทางบหาริทยาลัยร่วมกับผู้บริหารสถาบลึกษาและลึกษาบิเทศก์ จะดำเงินการคัดเลือก แผนการจัดการเรียนรู้ที่เหมาะสมและสามารถเป็น<br>สวอย่างที่ดี โรงเรียนและ 1 แผน                                                                                                    |   |
| ใบกิจกรรม "การออกแ        | แผนการจัดการเรียนร้ (แบบฟ แผนการสอนเรื่อง แผนภาพโ                                                                                                    |   |
| GODT a vice               | Word                                                                                                    |   |
| 2 สะท้อนผลการเรียนรู้ A   | Chamar Archan                                                                                                    |   |
|                           | IMTELINGENTITATION"                                                                                                    | - |
| PLC-Online                |                                                                                                    |   |
| PLC-Online                | <ul> <li>              ฐนย์ศึกษาการพัฒนาครูและบุคลากรทางการศึกษา คณะครุศาสตร์ โพสต์งานใหม่แล้ว: สพป.สำปาง เขต 2 ชิ</li></ul>                                                                                                    |   |
| PLC-Online                | ศูนย์ศึกษาการทัฒนาครูและบุคลากรทางการศึกษา คณะครุศาสตร์ โพสต์งานใหม่แล้ว: สพป.สำปาง เขต 2 ปี     ริ<br>โพสต์เมื่อ 3 พ.ค. (แก้ใช 3 พ.ค.) มอบหมายแล้ว<br>สำหรับครุมู่สอนอังกิด สพป.สำปาง เขต 2<br>ของวามพาสตาดรุมู่สอบเป้นกางอื่อกแบบแผนการจัดการเรียนรู้เพื่อส่งเสริมผู้เงือนลำบการอ่าน การเรียน และการคือวิเคราะห์ (ใน<br>รามร้างกาษาในขอ รสมชีนที่ทำหลอนในภาพอิยานที่ 1/2562) จำนวน 1 แผนการจัดการเรียน<br>รามร้างกาษาในขอ รสมชนีนที่กางของแบบแผนการจัดการเรียนรู้เพื่อส่งเสริมผู้เงือนลำบการอ่าน การเรียน และการคือวิเคราะห์ (ใน<br>รามร้างกาษาในขอ รสมชนีนที่ทำหลอนในภาพอิยานที่ 24263) จำนวน 1 แผนการจัดการเรียน<br>รอยการปกองค์ความรูที่ให้ชีนจากการอยามวนจุลเขาแห้งอ่านให้อื่อไปไปไปในการจัดการเรียน<br>โลยการปกองค์กามรูที่ให้ชีนจากการอยามวนจุลเขาแห้งอ่านในให้ในของกามพร้องค์ แห่น มางสางอิงกด เรียนซิ สหน่าสาปาง เขต 2                                                                                                    |   |
| PLC-Online                | <ul> <li>              ฐนย์สึกษาการพัฒนาครูและบุคลากรทางการศึกษา คณะครุศาสตร์ โพสต์งานใหม่แล้ว: สพป.สำปาง เขต 2 นี้          </li> <li>             โพสต์เมื่อ 3 พ.ค. (แก้ไข 3 พ.ค.)         </li> <li>             מางรับธุรุปุธอนส์ภัศ สพม์.สำนาง เขต 2         </li>             жองการพัฒนาครูและบุคลากรทางการศึกษา คณะครุศาสตร์ โพสต์งานใหม่แล้ว: สพป.สำปาง เขต 2 นี้  </ul> <li> <ul>             สางรับธุรุปุธอนส์ภัศ สพม์.สำนาง เขต 2         </ul></li> жองการพัฒนาครูปและบุคลากรทางการศึกษารเรียงรู้เพื่อส่งสร้ามผู้เรียนล่านการร้องโตราะท์ (ใน             รายร้ายาการบัดชรรรมรู้เรียนการสอดแบบแผนการรัดการเรียงรู้เพื่อส่งสร้ามผู้เรียนสร้างสร้องโตราะท์ (ใน             รายร้ายาการบรรรรรมรู้เรียนการสอดเมนา (โนนารรัดการร้องการสอน จังแบบฟอร์มและสร้องต่างสอนปี ทั้งชื่อขอไห้ก่านส่ง <li>         Euromonitasse 2000         <ul> <li>             Гранизация</li> <li>             шаงการหลางสามารถารที่เหตุ (และสารสารรับการสอน จังแบบฟอร์มและสาวอย่างสอไปที่ ทั้งชื่อขอไห้ก่านส่ง         </li> </ul> </li> <li>         Euromonitasse 2000         <ul> <li>             สาม อำนาง เขต 2             และการและสามารถางไปและสารสารที่สามาง             รองรางแบบฟอร์มและสาวอย่างสอไปที่ ทำงานส่ง         </li> <li>             สาม อำนาง เขต 2             และการสารที่ไปของทางสุประทาสังคารและสามารถางไปและสารสารที่สามาง         </li> </ul> </li> |   |
| PLC-Online                |                                                                                                    |   |

| ลพบ.ล<br>การจัดศ                                                                                                    | าปาง เขต 2 ชินงานรา<br>าารเรียนรู้"                                                                                                    | ยบุคคล "                                                                                                    | การออกแบบ                                                                                                    | งา                                       | นของคุณ<br>+ เพ็มห             | มอบหมายแล้<br>ร็อสร้าง |
|----------------------------------------------------------------------------------------------------|----------------------------------------------------------------------------------------------------|----------------------------------------------------------------------------------------------------|----------------------------------------------------------------------------------------------------|------------------------------------------|--------------------------------|------------------------|
| ดูนย์ศึกษาก                                                                                                    | ารพัฒนาครูและบุคลากรทางการศึกษา คณะครุศาสต                                                                                                    | ร์ 3 พ.ค. (แก้ไข 3 พ                                                                                                    | .e.)                                                                                                    |                                          | ทำเครื่องหมา                   | ยว่าเสร็จสิ้น          |
| มอความกรุณาครูผู้<br>ไทย ระดับขั้นที่ท่า<br>เดยการนำองค์ควา<br>PDF หรือ .Doc (n<br>และทางมหาวิทยา<br>เรงเวียนและ 1 แผ่ | สอนทุกท่าน สำเนินการออกแบบแผนการจัดการเรียนรู้แ<br>สอนในภาคเรียนที่ 1/2563) จำนวน 1 แผนการจัดการ<br>มรูที่ได้รับจากการอบรวมวบูรณาเพื่อนำไปใช้ในการจัด<br>is-word) พร้อมทั้งตั้งข้อให้ดี เป็น ชื่อของท่าน/สังกัด เ<br>สียร่วมกับผู้บริหารสถานศึกษาและศึกษานิเทศก์ จะต่าเร่<br>ผ | พื่อส่งเสริมผู้เรียนด้านก<br>เรียนรู้<br>าารเรียนการสอน ดังแบ<br>ช่น นางสาวสังเกด เรีย<br>ปนการคัดเลือก แผนการ                                                                                                    | ารอ่าน การเขียน และการคิดวิเคราะห์ (ในรา<br>มฟอร์มและตัวอย่างต่อไปนี้ ทั้งนี้ขอให้ท่าน<br>เดิ สพป.สำปาง เขต 2<br>เจ็ตการเรียนรู้ที่เหมาะสมและสามารถเป็นตั | ยวิชาภาษา<br>ส่งใฟล์แบบ ควา<br>อย่างทีดี | มคิดเห็นส่วนตัว<br>เห็มความคิด | เห็นส่วนดัว 🕨          |
|                                                                                                    | แผนการจัดการเรียนรู้ (แบบฟอร์ม<br>Word                                                                                                    | An and a set of the set of the se | แผนการสอนเรื่อง แผนภาพโต<br>PDF                                                                                                    | 1531                                     |                                |                        |

- 1. รายละเอียดงาน
- 2. คะแนน
- 3. ความคิดเห็นชั้นเรียน
- 4. ความคิดเห็นส่วนตัว
- 5. ตัวเลือกงานส่งงาน

#### 6. เลือก + เพิ่มหรือสร้างงาน

| เช้า สนเสียหาย                                                                                         | าารพัฒนาครและมดลากรทางการศึกษา คณะครศาสตร์ 3                                                                                                    | พ.ศ. (แก้ไขเวิพ.ศ.)                                                                                                    | + เพิ่มหรือสร้าง               |
|----------------------------------------------------------------------------------------------------|----------------------------------------------------------------------------------------------------|----------------------------------------------------------------------------------------------------|--------------------------------|
|                                                                                                    |                                                                                                    |                                                                                                    | ท่าเครื่องหมายว่าเสร็จสั้น     |
| สำหรับครูผู้สอนสัง<br>ขอความกรุณาครูผู่<br>ไทย ระดับขั้นที่ท่า<br>โดยการนำองค์ควา<br>.PDF หรือ .Doc (r | กิด สพป สำนัว เรต 2<br>สอบทุกท่าน สำเน็นการออกแบบแสนการจัดการเรียบรู้เพื่อล่งเ<br>แสอนในการเรือนที่ 1/2563) งำนวน 1 แสนการจัดการเรียนรู้<br>มมรู้ที่ได้รับจากการอบรบมาบูรณาเพื่อนำไปใช้ในการจัดการเรีย<br>ธะพord) พร้อมทั้งตั้งชื่อไฟล์ เป็น ชื่อของท่าน/สังกิด เช่น นา | สริมผู้เงื่อนคำนการอ่าน การเรียน และการคิดวิเคราะท์ (ในรายวิชาภาษา<br>นการสอน คือแบบฟอร์มและสวอย่างค่อไปปี ทั้งนี้ขอไฟท่าทนส่งไฟด์แบบ<br>งสาวลิงเกต เรียนดี สพป.สำปาง เชต 2 | ดวามคิดเห็นส่วนด้ว             |
| และทางมหาวิทยา<br>โรงเรียนและ 1 แผ                                                                     | ลัยร่วมกับผู้บริหารสถานศึกษาและศึกษานิเทศก์ จะดำเนินการ<br>น                                                                                                    | ศัตเลือก แผนการจัดการเรียนรู้ที่เหมาะสมและสามารถเป็นตัวอย่างที่ดี                                                                                                    | 🕕 🚺 (เพิ่มความคิดเห็นส่วนดัว Þ |
|                                                                                                    | แผนการจัดการเรียนรู้ (แบบฟอร์ม                                                                                                    | แผนการสอนเรื่อง แผนภาพโครงเ<br>PDF                                                                                                    |                                |
|                                                                                                    | Word                                                                                                    |                                                                                                    |                                |

มอบหมายแล้ว งานของคุณ + เพิ่มหรือสร้าง Google ไดรฟ์ ลิงก์ Ð O ไฟล์ สร้างใหม่ เอกสาร  $\triangleright$ B สไลด์ ชีด . • วาดเขียน

Google ไดรฟ์ : เลือกงานที่สร้างจาก Google ไดรฟ์

ลิงก์ : แทรก URL จากลิงก์

ไฟล์ : แทรก ไฟล์ที่สร้างจากในเครื่องคอมพิวเตอร์ของคุณ เช่น .pdf .doc

สร้างใหม่ : สร้างงานจาก google เอกสาร สไลด์ ชีต วาดเขียน

#### 5. เมื่อเพิ่มไฟล์งานแล้วให้ คลิกส่ง

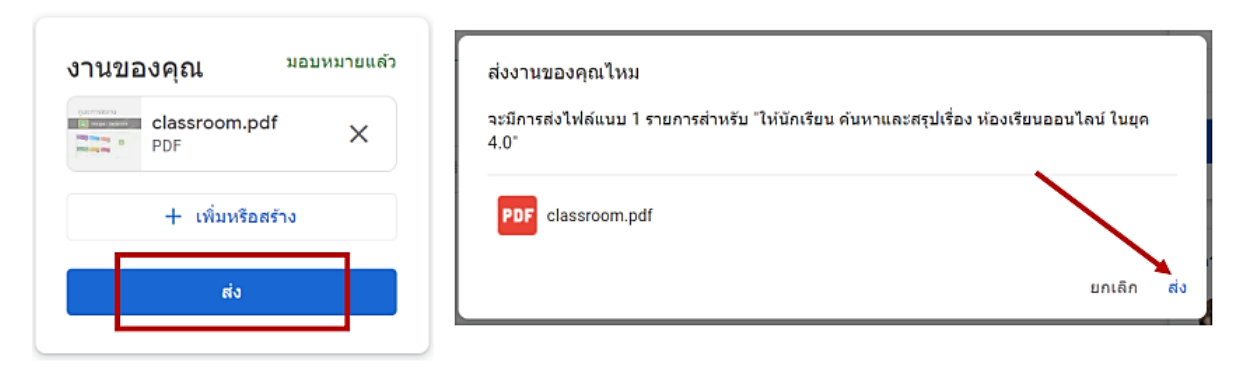

#### 7. เลือกประเภทหรือสร้างไฟล์การส่งงาน

## 6. เมื่อตรวจงานแล้ว จะขึ้นข้อความว่า "ให้คะแนนแล้ว" สามารถดูคะแนนได้ ตามรูป

😑 การพัฒนาศักยภาพครูผู้สอนในการจัดการเรียนรู้เพื่อส่งเสริมการเรียนรู้ ด้านการอ่าน การเขียน และกา...

| 🦂 ศูนย์ศึกษาการ                              | ทพัฒนาครูและบุคลากรทางการศึกษา คณะครุศาสตร์ 13:21 (แก้ไข 15:21)                                                                                                    | Google Landis X                               |
|----------------------------------------------|----------------------------------------------------------------------------------------------------|-----------------------------------------------|
| จำหรับครูผู้สอนสังกัง                        | ลสพป.สำปางเขตไ                                                                                                    | + เพิ่มหรือสร้าง                              |
| เอความกรุณาครูผู้สะ<br>.ทย ระดับขั้นที่ท่านส | ามทุกท่าน ดำเนินการออกแบบแผนการจัดการเรียบรู่เพื่อสงเสริมผู้เขียนดำนการอ่าน การเขียน และการคิดวิเ<br>รอนในภาคเรียนที่ 1/2563) จำนวน 1 แผนการจัดการเรียนรู้                                           | iเคราะท์ (ในรายวิชาภาษา<br>ส่งอีกครั้ง        |
| .ดยการนำองด์ความรู<br>PDF หรือ .Doc (ms      | รู้ที่ใด้รับจากการอบรมมาบูรณาเพื่อนำไปใช้ในการจัดการเรียนการสอน ดังแบบพ่อรัมและตัวอย่างต่อไปนี้ ทั้<br>-word) พร้อมทั้งตั้งชื่อไฟล์ เป็น ชื่อของท่าน/สังกัด เช่น นางสาวศึกษา เรียนดี สพป.สาปาง เขต 1 | ้้งนี้ขอให้ท่านส่งใฟล์แบบ                     |
| เละทางมหาวิทยาลัย<br>เรงเรียนและ 1 แผน       | ปร่วมกับผู้บริหารสถานดีกษาและดีกษานิเทตก์ จะดำเนินการศิลเลือก แผนการจัดการเรียนรู้ที่เหมาะสมและส                                                                                                    | สามารถเป็นตัวอย่างที่ดี<br>ดวามติดเห็นส่วนตัว |
|                                              |                                                                                                    |                                               |
|                                              |                                                                                                    |                                               |

## ขั้นตอนการอัปโหลดไฟล์ video ขึ้น Youtube

เข้าเว็บไซต์ <u>https://www.youtube.com/</u> ดังรูป

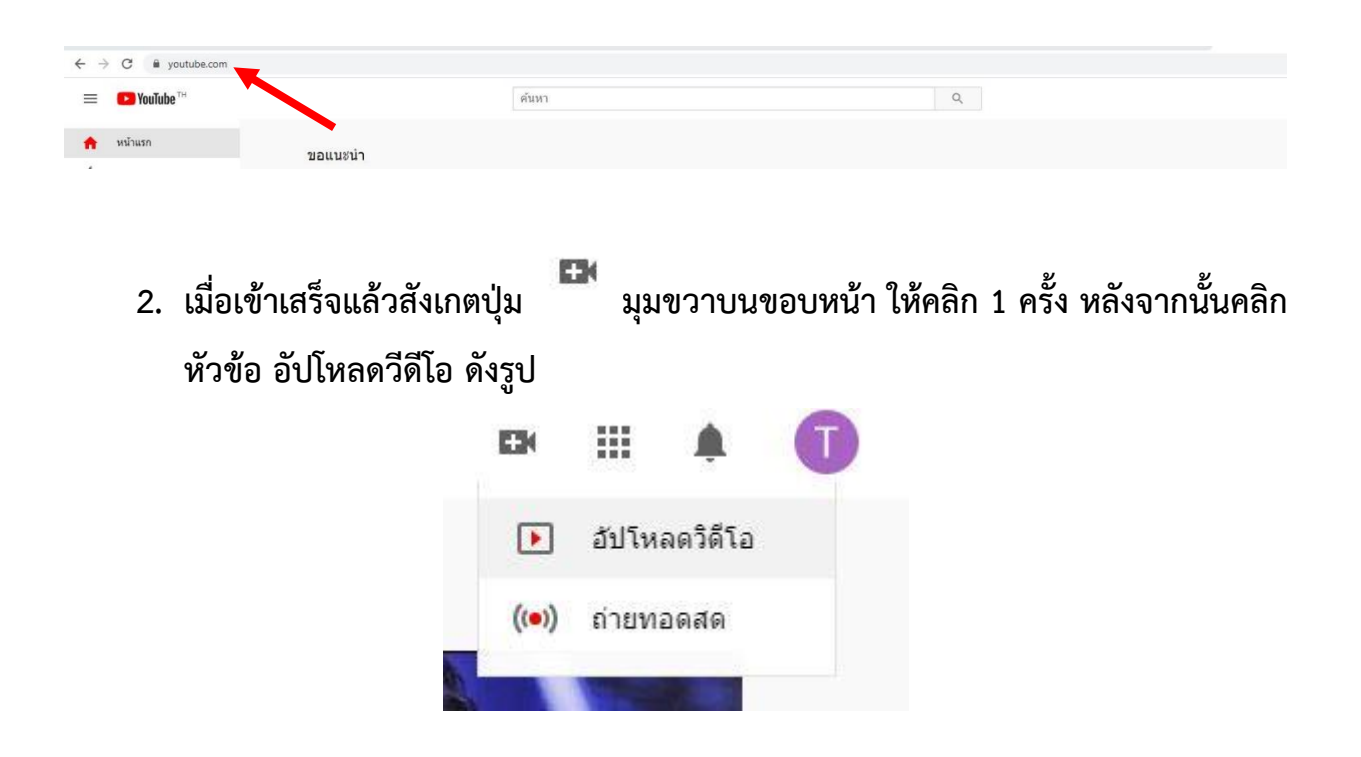

3. ระบบจะขึ้นหน้าต่างผู้ใช้งานเริ่มต้น ให้คลิกหัวข้อเริ่มต้นการใช้งาน

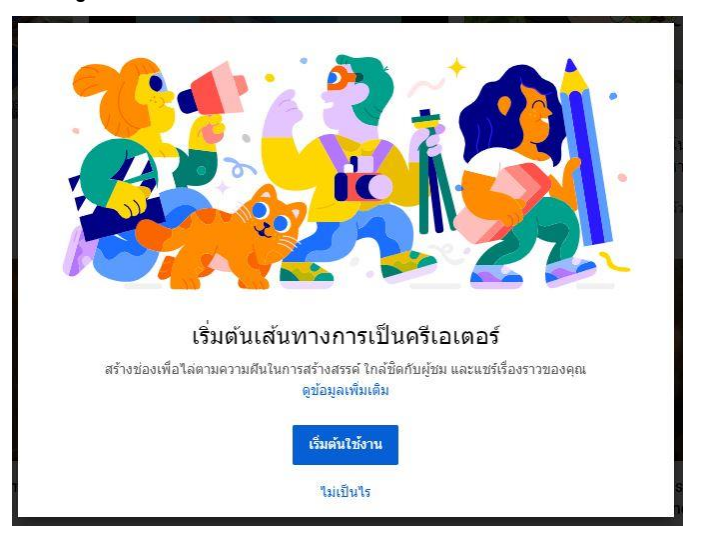

4. เลือกส่วนของ "ใช้ชื่อของคุณ" แล้วคลิกปุ่ม "เลือก"

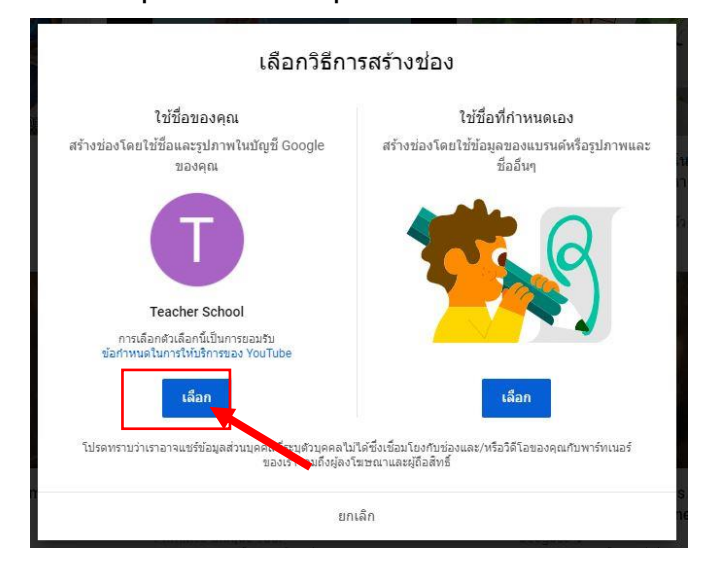

5. หลังจากการเลือกแล้ว ระบบจะนำเข้าสู่กการตั้งหัวข้อเนื้อหาของช่อง

| Ven profil profile i forma i land the service of a service of a servic   | ndrs to<br>rewer) |
|----------------------------------------------------------------------------------------------------|-------------------|
| Tell viewers about your channel                                                                                                    |                   |
| Let viewers leave what or where you if videos are about. Your dealshoft can shaw up in search<br>repurts and other places                                                                                                    |                   |
| Barrier worken.<br>Nati dearre occusione                                                                                                    |                   |
|                                                                                                    | (010)             |
| Add links to your sites<br>"Berg insi sign servers dis conclution you are you have takes,                                                                                                    | 10300             |
| Add links to your attes<br>Berry two steps more say concert any you later edus.<br>Tomar (1)<br>Tomar (1)<br>Set 10.                                                                                                    | 10339             |
| Add Takes to your rates<br>Benry line steps more range council on you and your bace radius<br>(councer:<br>(chomosels)<br>(councer)<br>(councer)                                                                                                    | 10700             |
| Add Links to your sites<br>Barry links rate states could be and a site of the state of the state o | 10700             |

#### 6. ให้ใส่เนื้อหาช่องลงไปตัวอย่างเช่น ดังรูป

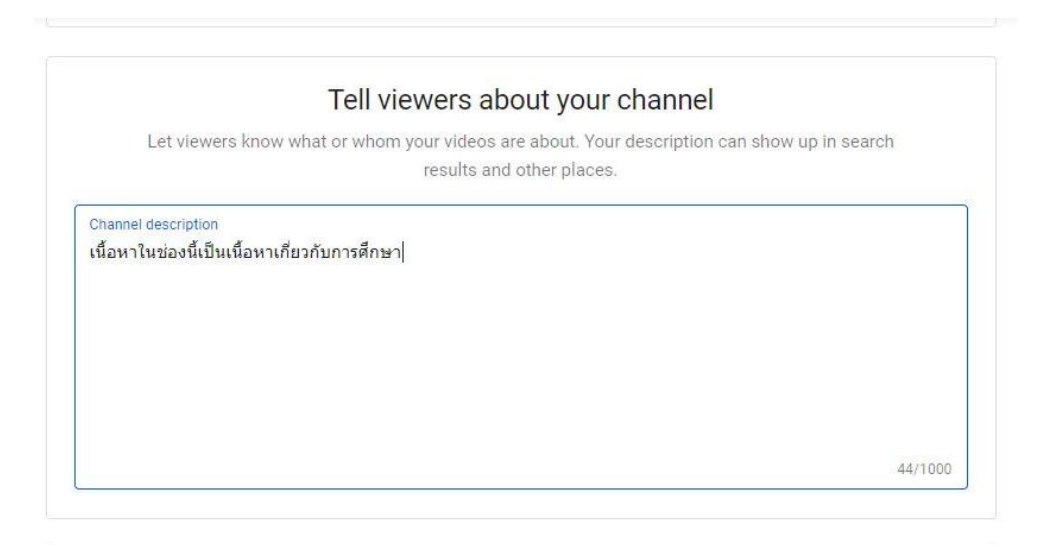

7. ส่วนที่ 2 เนื้อหาเว็บไซต์ของโรงเรียน หากไม่มีให้เว้นว่างไว้ แล้วคลิกปุ่ม Save and

#### continue

| Chari                       | no links halos viawars stay connected with you and your latest videos |
|-----------------------------|-----------------------------------------------------------------------|
| Custom link                 | ng inna nepa vienera atay connected whit you and your rateat videoa.  |
| ข้อสังก่<br>เว็บไซต์ของฉัน  | URL<br>Add URL                                                        |
| locial links                |                                                                       |
| URL                         | ook.com/เพิ่มนี้อโปรไฟส                                               |
| URL                         | r.com/เพิ่มชื่อโปรไฟส                                                 |
| URL   () https://www.instag | ram.com/เพิ่มปีอโปรไฟส์                                               |
|                             |                                                                       |
|                             | SET UP LATER SAVE AND CONTINUE                                        |

- ระบบจะขึ้นหน้า upload วีดีโอให้คลิกเลือกไฟล์ โดยทำการหาไฟล์ วีดีโอที่ต้องการ หลังจากค้นพบแล้วคลิกปิ่ม open

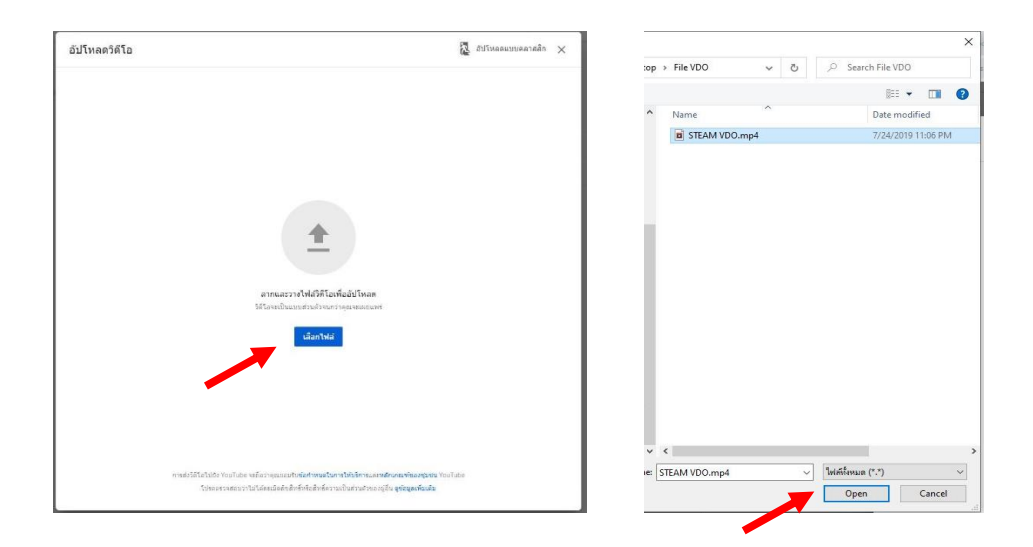

8. หลังจากนั้นระบบจะนำพามาหน้าหลักให้คลิกปุ่ม อัปโหลดวีดีโอ

10.ระบบจะทำการเปิดหน้าต่างการอัปโหลดให้แก้ไขรายละเอียด ดังนี้

**ชื่อวีดีโอ** : ชื่อโรงเรียน – [ชื่อแผน]

**คำอธิบายวีดีโอ** : [ชื่อแผน] [ระดับชั้น] [ชื่อครูผู้สอน] [ชื่อโรงเรียน] [สังกัด]

ตัวอย่างเช่น

ชื่อวีดีโอ : โรงเรียนเด็กดี – [วิชาเหมือนสินค้า]

**คำอธิบายวีดีโอ** : [วิชาเหมือนสินค้า] [ป.5] [นางสาวศึกษา เรียนดี] [โรงเรียนเด็กดี] [สพป.ลำปาง เขต1] ดังรูป **เมื่อเสร็จแล้วคลิกเลื่อน scrollbar ลงมา** 

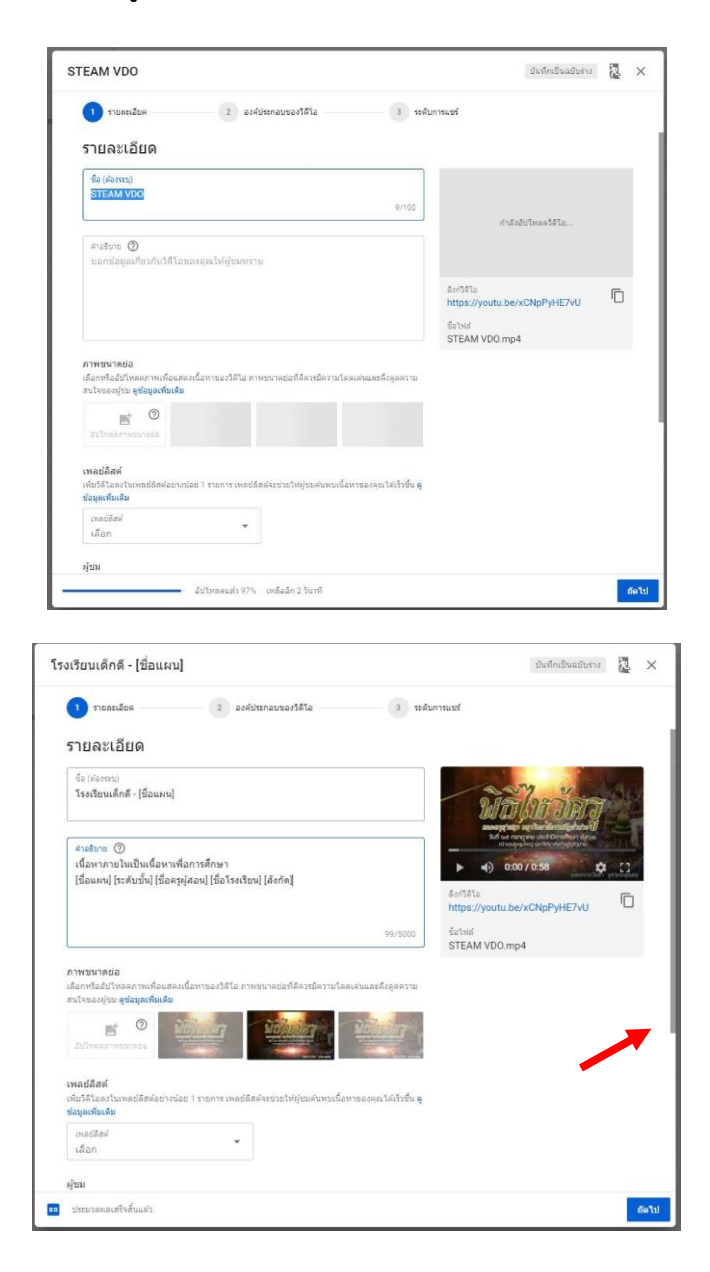

# พีเจอร์ต่างๆ เช่น โฆษณาที่ปริบตามโปรไฟต์ของผู้ใช้และการแจ้งเดือนจะใช้งานไม่ได้ใน วิดีโอที่สร้างมาเพื่อเด็ก อย่างไรก็คาม วิดีโอที่ตั้งสถานะเป็น (สร้างมาเพื่อเด็ก) มีแนวโน้มที่ จะได้รับการแนะนำร่วมกับวิดีโอสำหรับเด็กรายการอื่นๆ มากขึ้น อูข่อมูลเพิ่มเดิม ไม่ วิดีโอนี้ไม่ได้สร้างมาเพื่อเด็ก การจำกัดอายุ (ขั้นสูง) ดัวเลือกเพิ่มเดิม การโปรโมดแบบแสียค่าใช้จ่าย แท็ก ค่าบรรยาย และอีกมากมาย

#### 11.คลิก ไม่ วีดีโอนี้ไม่ได้สร้างเพื่อเด็ก และคลิกถัดไป

#### 12.หัวข้อที่ 2 คลิกถัดไป

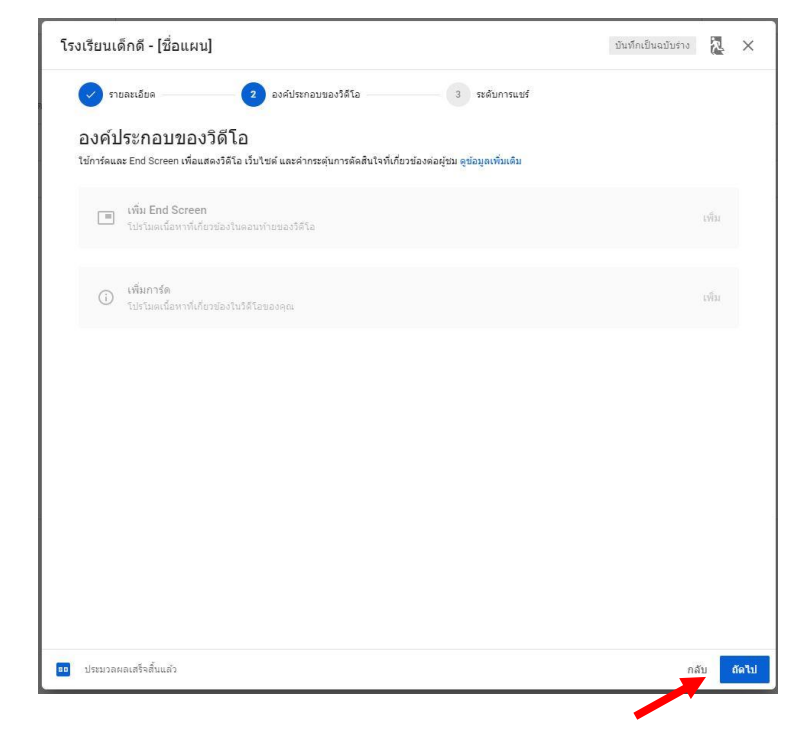

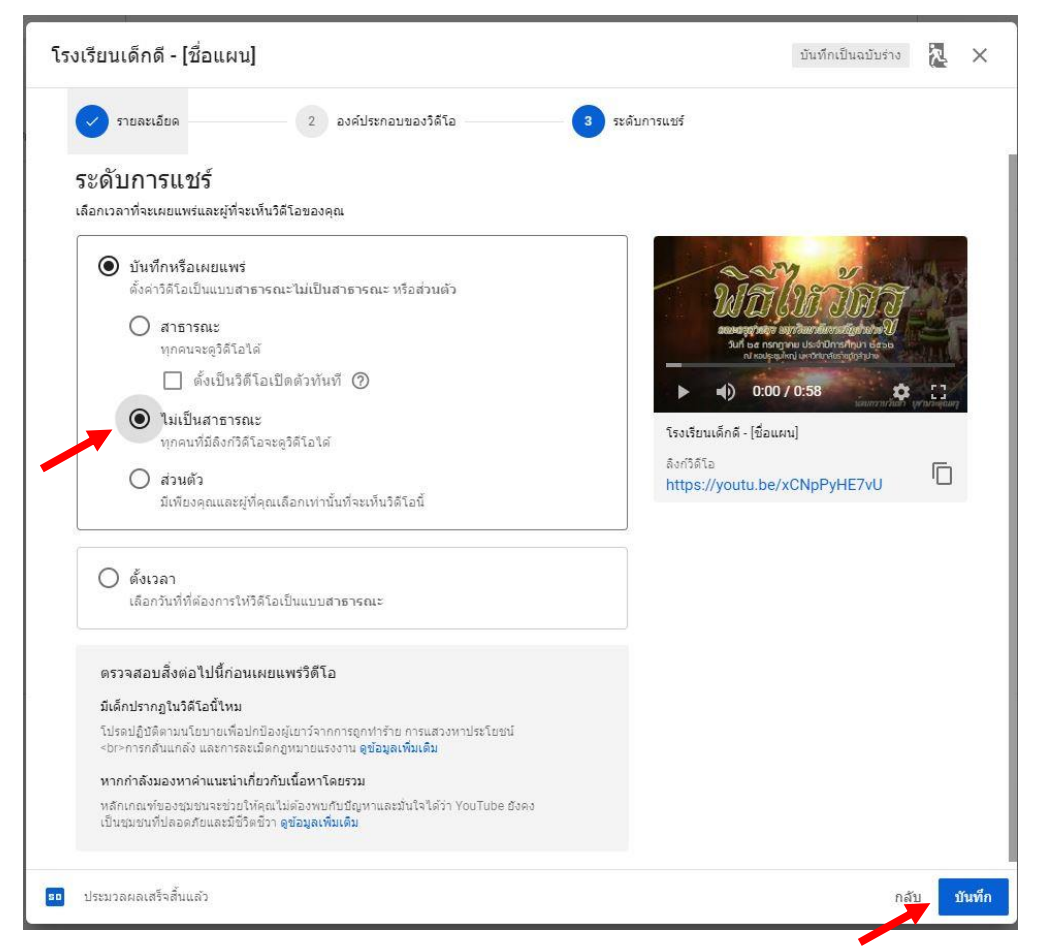

13.หัวข้อที่ 3 ตั้งเนื้อหาให้เป็นไม่เป็นสาธารณะ แล้วคลิกบันทึก

14.เมื่อคลิกปุ่มบันทึกแล้วระบบจะนำพาเข้าสู่หน้าต่างเผยแพร่ ให้คลิกคัดลอกที่อยู่วีดีโอ แล้วนำมาวางที่ google classroom ดังรูป

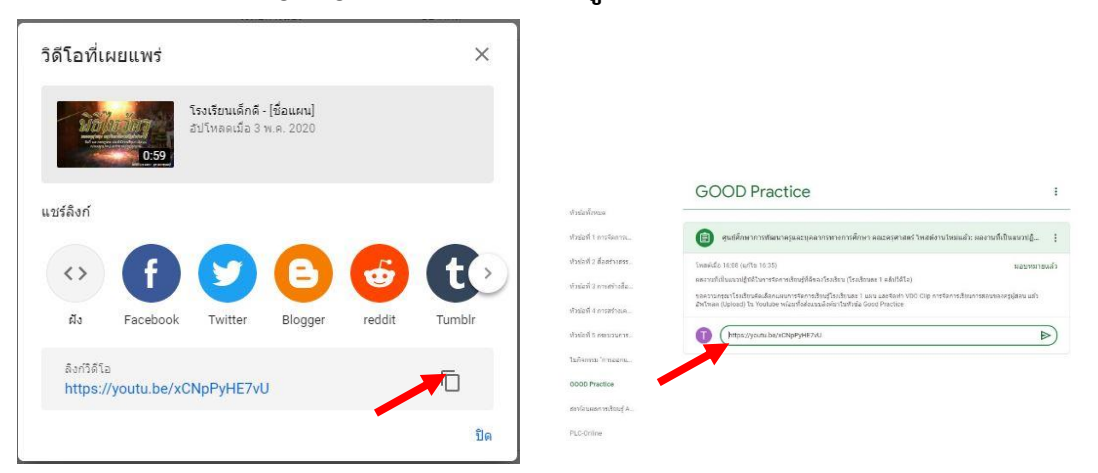

## 15.โดยกำหนดการส่งดังรูปต่อไป

|                          | GOOD Practice :                                                                                                    |   |
|--------------------------|----------------------------------------------------------------------------------------------------|---|
| หัวข้อทั้งหมด            |                                                                                                    | _ |
| หัวข้อที่ 1 การจัดการเ   | 🗊 ศุนย์ศึกษาการพัฒนาครูและบุคลากรทางการศึกษา คณะครุศาสตร์ โพสด์งานใหม่แล้ว: ผลงานที่เป็นแนวปฏิ 🚦                                                                                              |   |
| หัวข้อที่ 2 สื่อสร้างสรร | โพสต์เมื่อ 16:08 (แก้ไข 16:35) <b>มอบหมายแล้ว</b>                                                                                                    |   |
| หัวข้อที่ 3 การสร้างสื่อ | ผลงานที่เป็นแนวปฏิบัติในการจัดการเรียนรู้ที่ดีของโรงเรียน (โรงเรียนละ 1 คลิปวิดีโอ)                                                                                                    |   |
| หัวข้อที่ 4 การสร้างเค   | ขอความกรณาโรงเรียนต์คเลลกแผนการจัดการเรยนรูโรงเรยนละ 1 แผน และจัดทำ VDO Clip การจัดการเรยนการสอนของครูผู่สอน แลว<br>อัพโหลด (Upload) ใน Youtube พร้อมทั้งส่งแนนสิ่งค์มาในหัวข้อ Good Practice |   |
| หัวข้อที่ 5 กระบวนการ    | ดวามคิดเห็นในชั้นเรียน 1 รายการ                                                                                                    |   |
| ใบกิจกรรม "การออกแ       | Teacher School 17:59<br>https://youtu.be/xCNpPyHE7vU<br>เชื่อแผนป โระดับชั้นไ ชื่อครผัสอนป ชื่อโรงเรียนป ไส้งกัดได้ออย่างเช่น                                                                 |   |
| GOOD Practice            | [วิชาเหมือนสินคำ] [ป.5] [นางสาวศึกษา เรียนดี] [โรงเรียนเด็กดี] [สพป.สาปาง เขต1]                                                                                                    |   |
| สะท้อนผลการเรียนรู้ A    |                                                                                                    |   |
| PLC-Online               | 🔰 (เห็มความคิดเห็นในขันเรียน 🕨                                                                                                    |   |

# คู่มือการใช้งาน

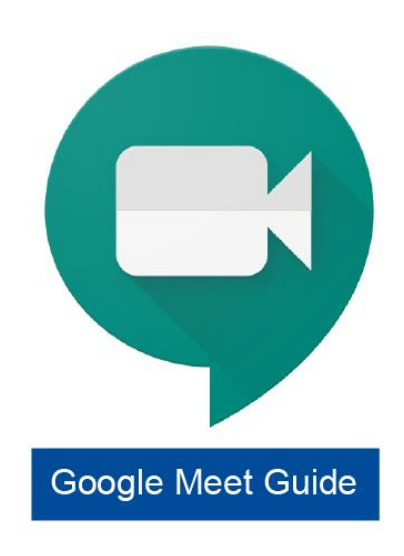

ประชุมออนไลน์ Google Meet สำหรับผู้เรียน

#### ขั้นต่อการเข้าร่วม PLC Meeting

#### 1. คลิกในหัวข้อ งานของชั้นเรียน และเลือกหัวข้อ PLC Online

|                          | PLC-Online                                                                                                    |   |
|--------------------------|----------------------------------------------------------------------------------------------------|---|
| หัวน้อทั้งหมด            |                                                                                                    |   |
| หัวข้อที่ 1 การจัดการเ   | 📋 สุนย์ศึกษาการพัฒนาครูและบุคลากรทางการศึกษา คณะครุศาสตร์ โพสต์เนื้อหาใหม่แล้ว: (1 มิ.ย. 63 เวลา                                                                                                    | 9 |
| ทัวช่อที่ 2 สื้อสร้างสรร | โพสต้เมื่อ 15:39 (แก้ไข 15:43)                                                                                                    |   |
| ทัรข้อที่ 3 การสร้างสื่อ | PLC: hrs⊄anrsiđbu⊈ Active Learning (1 £.0. 63 isan 9.00 - 12.00 u)<br>nga saān<br>https://meet.google.com/lookug/d5dsulugsb?authuser=18hs=179                                                                                                    |   |
| พัวข้อที่ 4 การสร้างเค   | ประเด็น PLC Online<br>1. ทำในครริงเดือกประเด็น PLC Online ในประเด็นนี้ (เดือกจาก 4 ประเด็น)                                                                                                    |   |
| หัรข้อที่ 5 กระบวนการ    | 2. สร้องต่ามรู้ที่ได้มีหมายสมบาร์ออกล และสามารถบ่าไปประกอดไม่ในการจัดการเรียนการสอบได้อย่างไร<br>3. การประกอดไม่ไปมาการจัดการอิยมการสอบ สามารถพัฒนานักษ้อยให้มีสุดิษณะของสอบใหย 4 ประการ อย่างไร<br>4. หากจะมวัยไปต่าวอยู่ในสถานการณ์ได้ดิม 15 ทำเหมือนราการอย่างไร                                                                                                    |   |
| ใบกิจกรรม "การออกแ       | 5. เกิดการเปลี่ยนแปลงกับครูอย่างไรบ่าง และคาดหรังไท้บักเรียนเปลี่ยนแปลงอย่างไร<br>6. แนวทางการขยายผลการเรียนรู้และจัดการเรียนการสอนในโรงเรียนเป็นอย่างไรบ้าง                                                                                                    |   |
| GOOD Practice            | (บริมความสิดเห็นในชิ้นเรือน                                                                                                    |   |
| สะพ้อนผลการเรียนรู้ A    |                                                                                                    |   |
| PLC-Online               | 📳 สุนย์ศึกษาการพัฒนาครูและบุคลากรหางการศึกษา คณะครศาสตร์ โทสต์เนื้อหาไหม่แล้ว: (1 มิ.ย. 63 เวลา                                                                                                    | 1 |
|                          | โพสต์เปื้อ 15:41 (แก้ไข 15:43)                                                                                                    |   |
|                          | PLC: การทัฒนาสือการเรียนการสอน (1 มี.ย. 63 เวลา 13.00 - 16.00 น)<br>กรุณาคลิก                                                                                                    |   |
|                          | https://meet.google.com/lookup/d5dsulugzb?authuser=18hs=179                                                                                                    |   |
|                          | ประเด็น PLC Online<br>1. ฟารีบครูจึงเลือกประเด็น PLC Online ในประเด็นนี้ (เลือกจาก 4 ประเด็น)                                                                                                    |   |
|                          | <ol> <li>ระชื่อมาวบุร์ที่ได้มีการสาดการเกิดของ และสามารถนำไปประกูกที่ใช้ในการสื่อการสื่อแกรงสอบให้อย่างใจ</li> <li>การประกูลที่ได้ในการสาดสามารถในการสอบสามารถนับแน้วิถึงไปปรึงสึกษณะของคนในย 4 ประการ อย่างไร</li> <li>หากคนปริบไปส่วามรู้ในสถานการณ์โลร้อ 19" ท่านมีแนรงกางอย่างไร</li> <li>เกิดการเป็นแปลงสาดครูก่างไข่าง และการหวังไปที่เกิดขึ้นแปล้อย่างไร</li> <li>แน้วิทารชายายและการมีสนุณ์สะจัดการในการและการหวังไปที่เกิดขึ้นแปล้อย่างไร</li> <li>แน้วิทารชายายและการมีผู้และจริกางไข่างการสอบให้เรียงให้ได้ขึ้นไปการสอบให้เรียงให้เรียง</li> </ol> |   |
|                          | 6. แนวทางการขยายผลการเรียบรู้และรัดการเรียนการสอนโนโรงเรียนเป็นอย่างไรบ้าง                                                                                                    |   |
|                          | () เพิ่มของของสินในขึ้นในขึ้นขึ้นข้อเพิ่มข้อง                                                                                                    | E |

 หน้าต่างจะปรากฏ ตาราง meeting online ขึ้นมาเมื่อถึงเวลาแล้วให้คลิกเข้าไปใน link meet เพื่อทำการสนทนาออนไลน์ [เมื่อถึงเวลา] เมื่อคลิก Link แล้วระบบจะนำมาสู่ หน้าจอ meeting ดังรูป

| โพสต์เมื่อ 3 พ.ค. (แก้ไข 3 พ.ค.)<br>PLC: การพัฒนาสื่อการเรียนการสอน (1 มี.ย. 63 เวลา 13.00 - 16.00 น)<br>วุธณาคลิก<br><u>https://www.</u><br>Jsr.เด็น PLC Online<br>1. ทำในครูจึงเลือกประเด็น PLC Online ในประเด็นนี้ (เลือกจาก 4 ประเด็น)<br>2. ระดับความรู้ที่ได้รับเหมาะสม/เพียงพอ และสามารถนำไปประยุกต์ใช้ในการจัดการเรียนการสอนได้อย่างใร<br>3. การประยุกต์ใช้ในการจัดการเรียนการสอน สามารถหัฒนาบิเรียบให้มีลักษณะของคนไทย 4 ประการ อย่างไร<br>3. การประยุกต์ใช้ในการจัดการเรียนการสอน สามารถหัฒนาบิเรียบให้มีลักษณะของคนไทย 4 ประการ อย่างไร<br>5. เกิดการเปลี่ยนแปลงกับครูอย่างไรบ้าง และคาดหวังให้นักเรียนเปลี่ยนแปลงอย่างไร<br>5. เกิดการเปลี่ยนแปลงกับครูอย่างไรบ้าง และคาดหวังให้นักเรียนเปลี่ยนแปลงอย่างไร | 📔 ศูนย์ศึกษาการพัฒนาครูและบุคลากรทางการศึกษา คณะครุศาสตร์ โพสต์เนื้อหาใหม่แล้ว: (1 มิ.ย. 63 เวลา 1                                                         | : |
|----------------------------------------------------------------------------------------------------|----------------------------------------------------------------------------------------------------|---|
| PLC: การพัฒนาสื่อการเรียนการสอน (1 มี.ย. 63 เวลา 13.00 - 16.00 น)<br>กรุณาคลิก<br>https://www.<br>J. ฟาไมครูจึงเลือกประเด็น PLC Online ในประเด็นนี้ (เลือกจาก 4 ประเด็น)<br>2. ระดับความรู้ที่ได้รับเหมาะสม/เพียงพอ และสามารถนำไปประยุกต์ใช้ในการจัดการเรียนการสอนได้อย่างใร<br>3. การประยุกต์ใช้ในการจัดการเรียนการสอน สามารถนัพฒนานักเรียนให้มีลักษณะของคนไทย 4 ประการ อย่างไร<br>4. หากจะปรับใช้ความรู้ในสถานการณ์โควิด 19` ท่านมีแนวทางอย่างไร<br>5. เกิดการเปลี่ยนแปลงกับครูอย่างไรบ้าง และคาดหวังให้นักเรียนเปลี่ยนแปลงอย่างไร<br>5. แก้ดการเปลี่ยนแปลงกับครูอย่างไรบ้าง และคาดหวังให้นักเรียนเปลี่ยนแปลงอย่างไร<br>5. แก้ดการเปลี่ยนแปลงกับครูอย่างไรบ้าง และคาดหวังให้นักเรียนเปลี่ยนแปลงอย่างไร               | โพสต์เมื่อ 3 พ.ค. (แก้ไข 3 พ.ค.)                                                                                                    |   |
| ารุณาคลิก<br><u>https://www.</u><br>1. ทำในครูจึงเลือกประเด็น PLC Online ในประเด็นนี้ (เลือกจาก 4 ประเด็น)<br>2. ระดับความรู้ที่ได้รับเหมาะสม/เพียงพอ และสามารถนำไปประยุกต์ใช้ในการจัดการเรียนการสอนได้อย่างใร<br>3. การประยุกต์ใช้ในการจัดการเรียนการสอน สามารถพัฒนานักเรียนให้มีลักษณะของคนไทย 4 ประการ อย่างไร<br>4. หากจะปรับใช้ความรู้ในสถานการณ์โควิด 19` ท่านมีแนวทางอย่างไร<br>5. เกิดการเปลี่ยนแปลงกับครูอย่างไรบ้าง และคาดหวังให้นักเรียนเปลี่ยนแปลงอย่างไร<br>5. แนวทางการขยายผลการเรียนการเรียนการสอนวินโรงเรียนเป็นอย่างไร                                                                                                    | PLC: การพัฒนาสือการเรียนการสอน (1 มิ.ย. 63 เวลา 13.00 - 16.00 น)                                                                                           |   |
| ประเด็น PLC Online<br>1. ทำในครุจึงเลือกประเด็น PLC Online ในประเด็นนี้ (เลือกจาก 4 ประเด็น)<br>2. ระดับความรู้ที่ได้รับเหมาะสม/เพียงพอ และสามารถนำไปประยุกต์ใช้ในการจัดการเรียนการสอนได้อย่างใร<br>3. การประยุกต์ใช้ในการจัดการเรียนการสอน สามารถพัฒนานักเรียนให้มีสักษณะของคนใทย 4 ประการ อย่างไร<br>4. หากจะปรับใช้ความรู้ในสถานการณ์โควิต 19` ท่านมีแนวทางอย่างไร<br>5. เกิดการเปลี่ยนแปลงกับครูอย่างไรบ้าง และคาดหวังให้นักเรียนเปลี่ยนแปลงอย่างไร<br>5. แนวทางการขยายผลการเรียนวู้และจัดการเรียนการสอนในโรงเรียนเปลี่ยนเปลงอย่างไร                                                                                                    | กรุณาคลิก<br>https://www                                                                                                    |   |
| มระเดม FCC Omme<br>1. ทำในครูจึงเลือกประเด็น PLC Online ในประเด็นนี้ (เลือกจาก 4 ประเด็น)<br>2. ระดับความรู้ที่ได้รับเหมาะสม/เพียงพอ และสามารถนำไปประยุกต์ใช้ในการจัดการเรียนการสอนได้อย่างไร<br>3. การประยุกต์ใช้ในการจัดการเรียนการสอน สามารถพัฒนานักเรียนให้มีลักษณะของคนไทย 4 ประการ อย่างไร<br>4. หากจะปรับใช้ความรู้ในสถานการณ์โควิต 19` ท่านมีแนวทางอย่างไร<br>5. เกิดการเปลี่ยนแปลงกับครูอย่างไรบ้าง และคาดหวังให้นักเรียนเปลี่ยนแปลงอย่างไร<br>5. แนวทางการขยายผลการเรียนวู้และจัดการเรียนการสอนในโรงเรียนเป็นอย่างไรบ้าง                                                                                                    |                                                                                                    |   |
| 2. ระดับความรู้ที่ได้รับเหมาะสม/เพียงพอ และสามารถนำไปประยุกต์ใช้ในการจัดการเรียนการสอนได้อย่างใร<br>3. การประยุกต์ใช้ในการจัดการเรียนการสอน สามารถพัฒนานักเรียนให้มีลักษณะของคนไทย 4 ประการ อย่างไร<br>4. หากจะปรับใช้ความรู้ในสถานการณ์โควิต 19` ท่านมีแนวทางอย่างไร<br>5. เกิดการเปลี่ยนแปลงกับครูอย่างไรบ้าง และคาดหวังให้นักเรียนเปลี่ยนแปลงอย่างไร<br>5. แนวทางการขยายผลการเรียนรู้และจัดการเรียนการสอนในโรงเรียนเป็นอย่างไร                                                                                                    | ธระเดน FCC Onnine<br>1. ทำใมครูจึงเลือกประเด็น PLC Online ในประเด็นนี้ (เลือกจาก 4 ประเด็น)                                                                |   |
| 5. การบระยุกต่ายในการจดการเรียนการลอน สามารถพฒนานกเรียนเหมลิกษณะของคน เทย 4 บระการ อย่าง เร<br>4. หากจะปรับใช้ความรู้ในสถานการณ์โควิต 19` ท่านมีแนวทางอย่างใร<br>5. เกิดการเปลี่ยนแปลงกับครูอย่างไรบ้าง และคาดหวังให้นักเรียนเปลี่ยนแปลงอย่างใร<br>5. แนวทางการขยายผลการเรียนรู้และจัดการเรียนการสอนในโรงเรียนเป็นอย่างไรบ้าง                                                                                                    | 2. ระดับความรู้ที่ได้รับเหมาะสม/เพียงพอ และสามารถนำไปประยุกต์ใช้ในการจัดการเรียนการสอนได้อย่างไร<br>                                                       |   |
| 5. เกิดการเปลี่ยนแปลงกับครูอย่างไรบ้าง และคาดหวังให้นักเรียนเปลี่ยนแปลงอย่างไร<br>5. แนวทางการขยายผลการเรียนรู้และจัดการเรียนการสอนในโรงเรียนเป็นอย่างไรบ้าง                                                                                                    | 3. การบระยุกตเอเน่หารจดการเรยนการสอน สามารถพฒนานกเรยน เหมลกชณะของคน เทย 4 บระการ อย่าง เร<br>4. หากจะปรับใช้ความรู้ในสถานการณ์โควิด 19`ท่านมีแนวทางอย่างไร |   |
| 5. แนวทางการขยายผลการเรียนรู่และจัดการเรียนการสอนในโรงเรียนเป็นอย่างใรบ่าง                                                                                                    | 5. เกิดการเปลี่ยนแปลงกับครูอย่างไรบ้าง และคาดหวังให้นักเรียนเปลี่ยนแปลงอย่างไร                                                                             |   |
|                                                                                                    | 6. แนวทางการขยายผลการเรียนรู่และจัดการเรียนการสอนในโรงเรียนเป็นอย่างไรบ่าง                                                                                 |   |
|                                                                                                    | 🔳 🤇 เพิ่มความคิดเห็นในชั้นเรียน 🗎                                                                                                    | > |

 ระบบจะเข้าสู่หน้าต่างการสนทนา หากกล้องไม่แสดงให้คลิก อนุญาตการใช้งานกล้อง และไมโครโฟน หลังจากคลิกอนุญาตแล้ว จะสามารถคลิกเข้าร่วมการสนทนาได้ ดังรูป

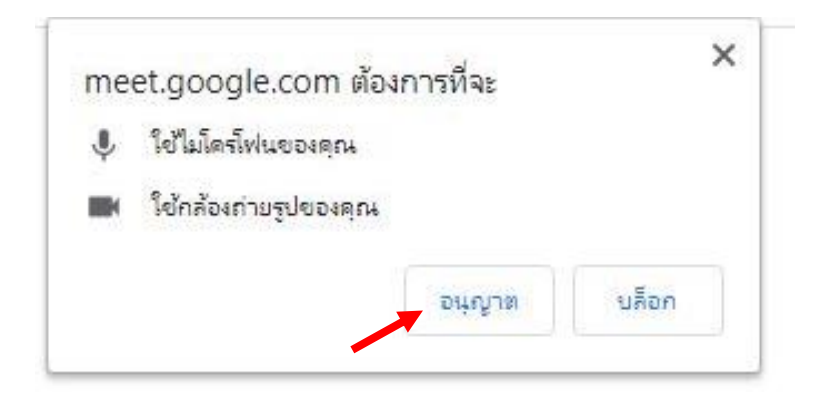

C Meet

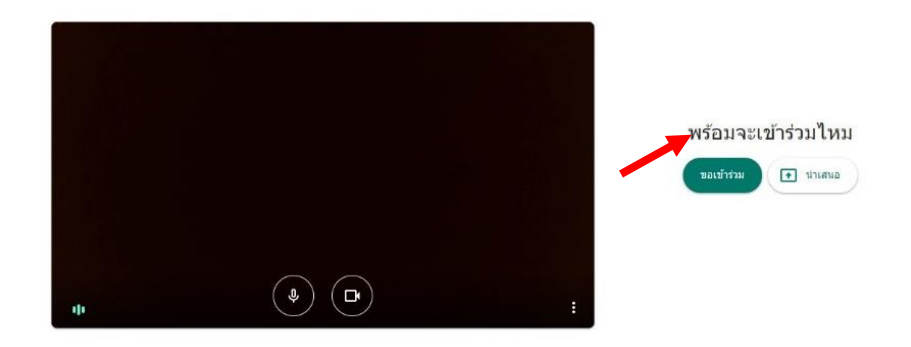